# Messenger Guide

(C

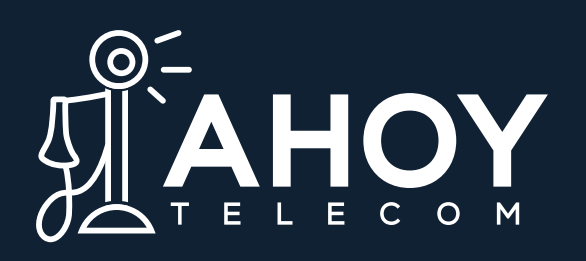

# Table of **Contents**

| Number Switcher     | 03 |
|---------------------|----|
| Away Message        | 04 |
| Conversions         | 06 |
| Contacts            | 13 |
| Contacts – List     | 18 |
| Canned Response     | 24 |
| Drip Campaign       | 28 |
| Blasts              | 32 |
| Reminders           | 35 |
| Important Reminders | 38 |

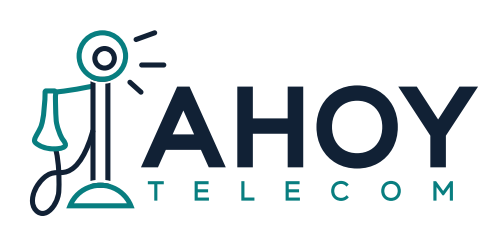

# Number Switcher

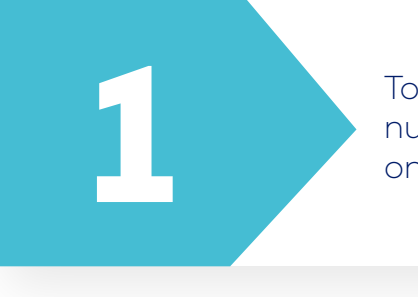

To change your active phone number, **click the dropdown** on the current active number.

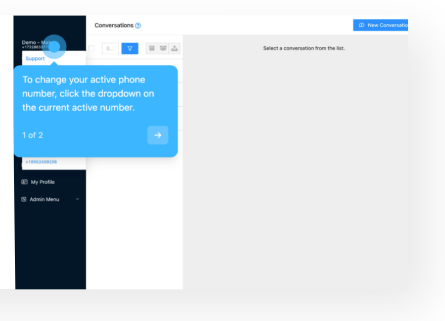

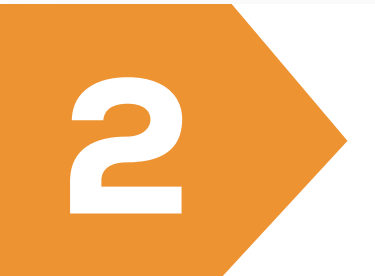

**Click on the number profile** you want to switch to.

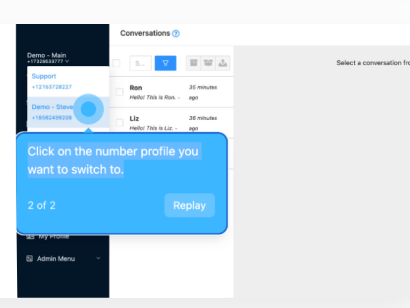

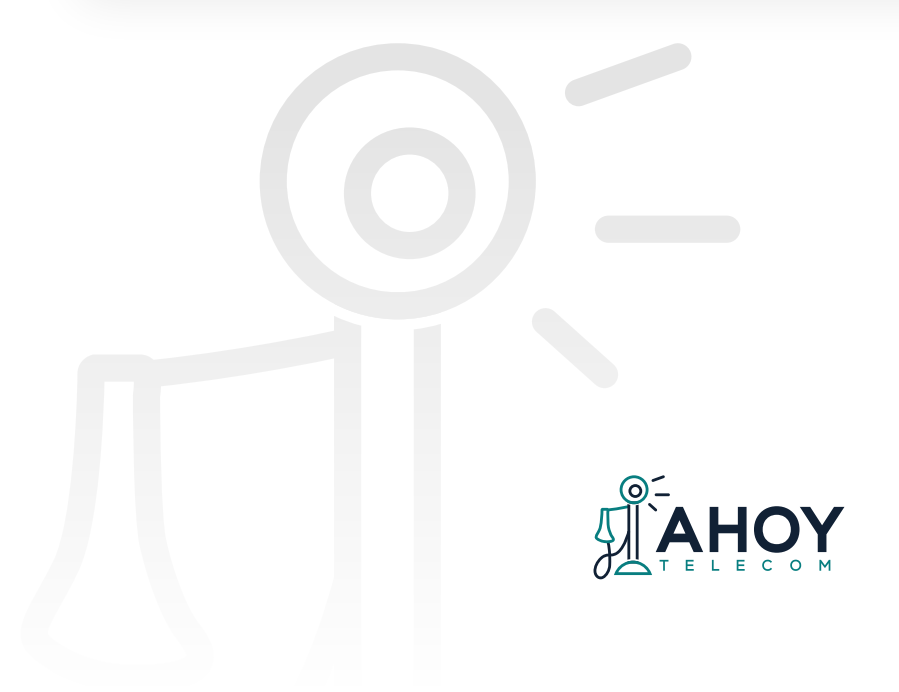

#### Away Message

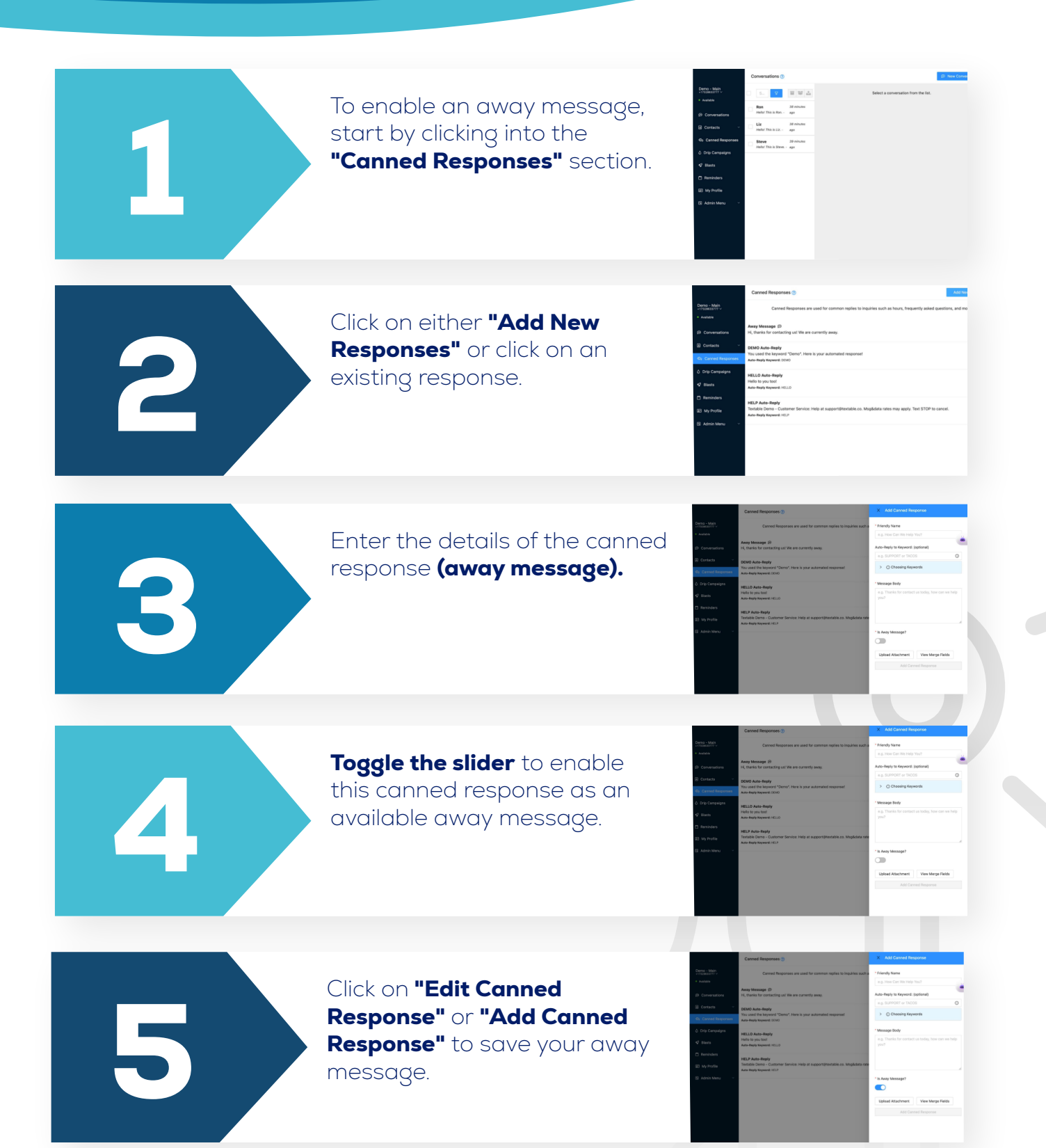

## Away Message

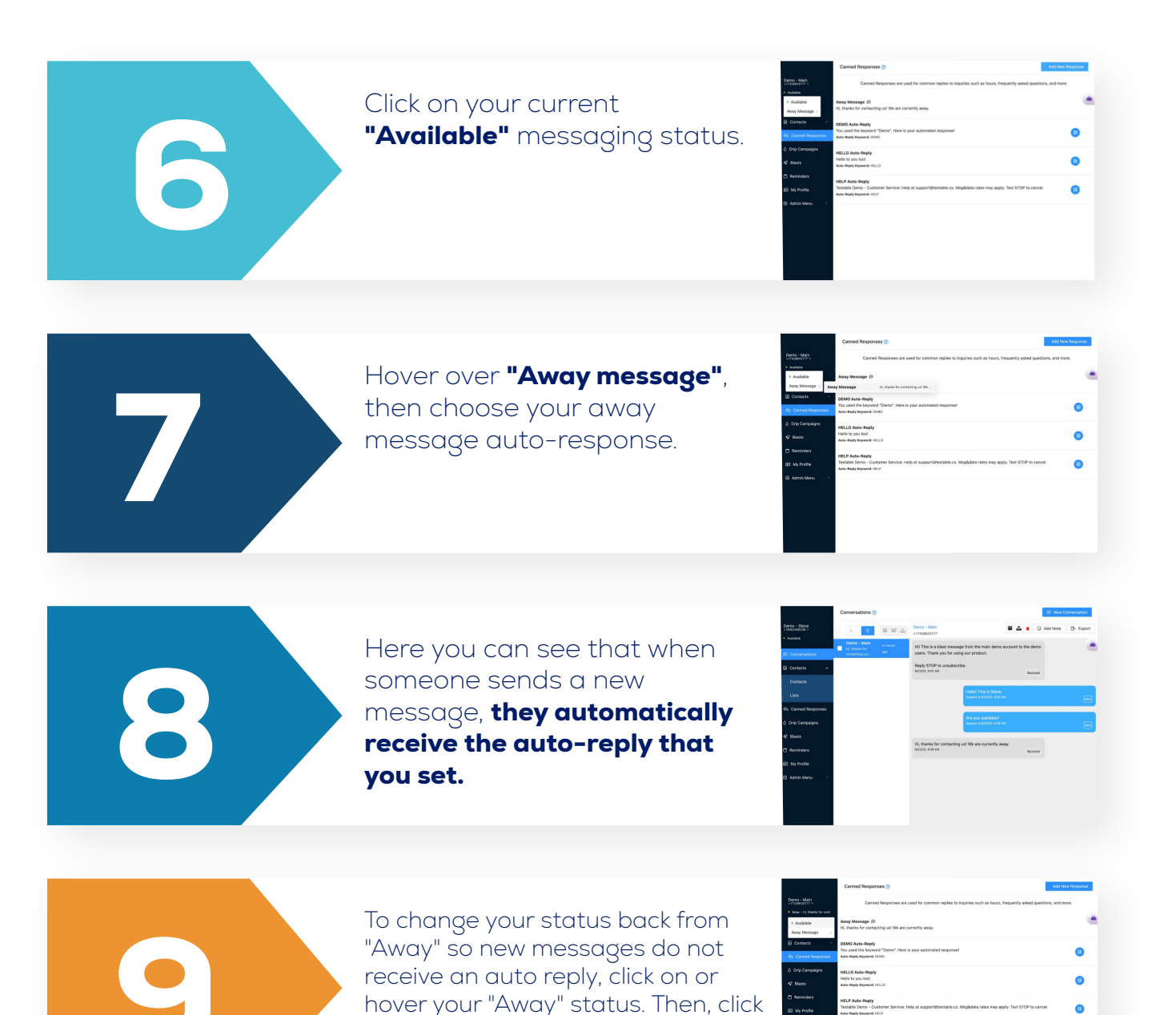

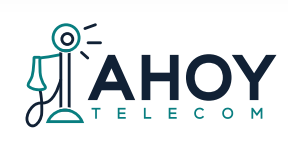

on "Available" to update your status and no longer send away messages.

The active conversation is highlighted in blue on the left, and the conversation details are on the right. In the conversation pane, blue messages are outbound, gray are inbound, and yellow are notes.

The Opt-out status will appear in red next to the name/number of the active conversation, if the contact has opted out. By default, if the contact is opted in, no icon will appear. The pending message consent icon will appear in the same place. 

Image: Second Second

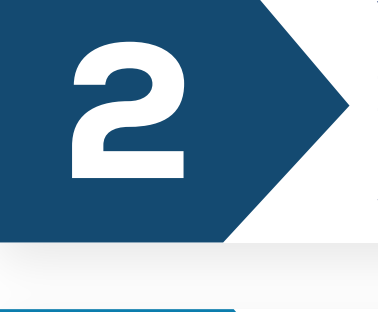

3

To start a new conversation, click the "New Conversation" button in the top right.

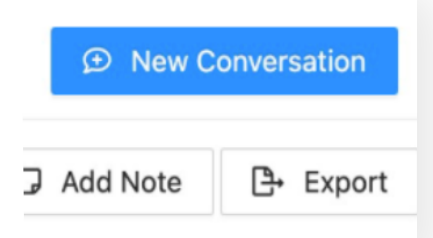

Choose to input a phone number or select a contact to message.

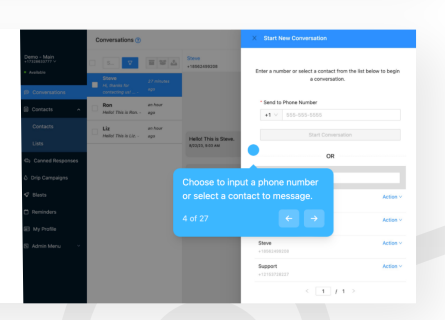

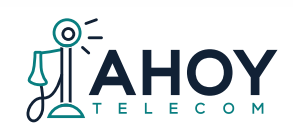

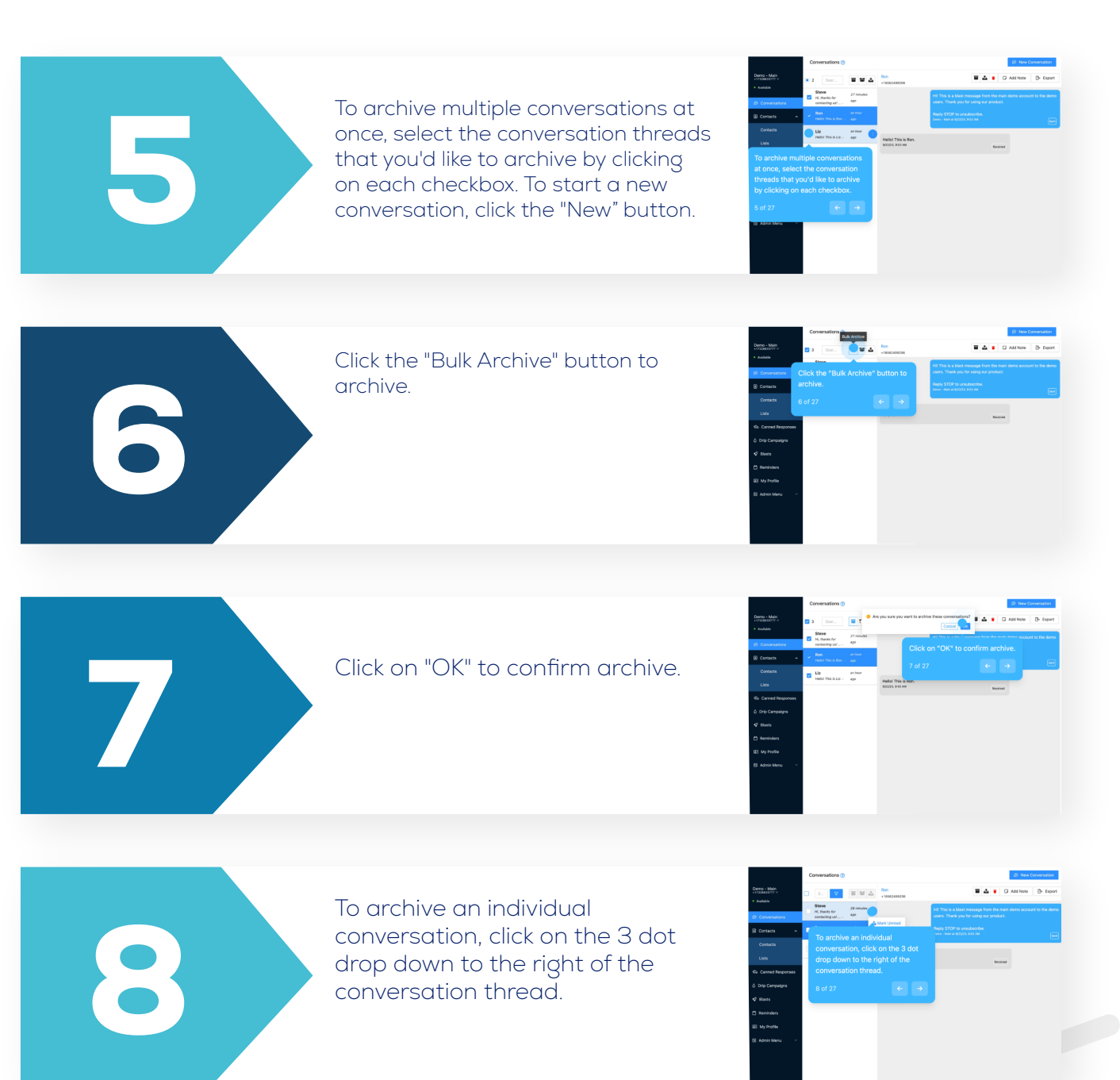

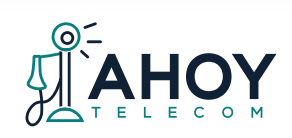

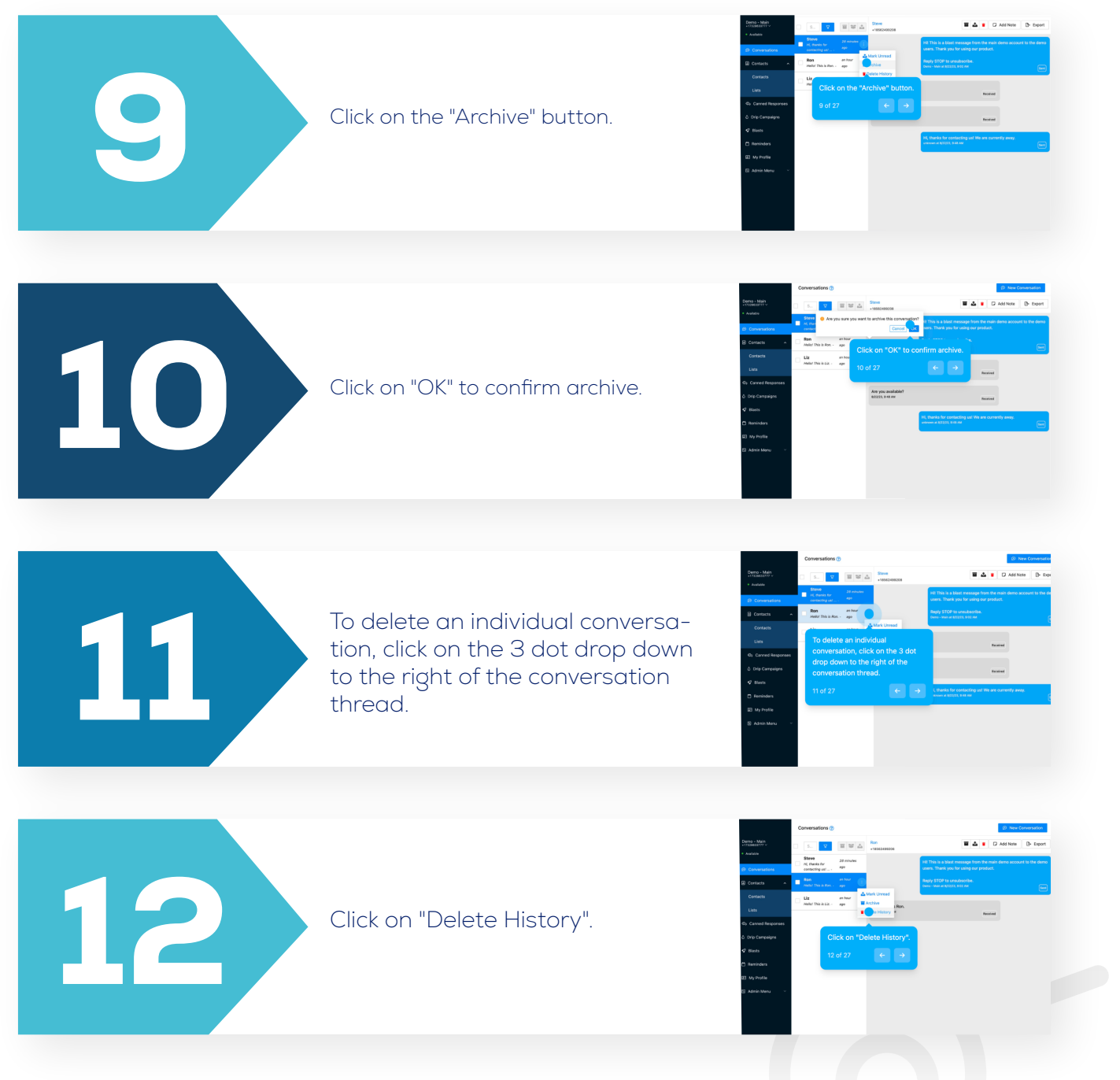

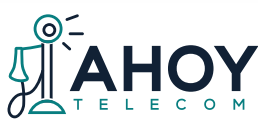

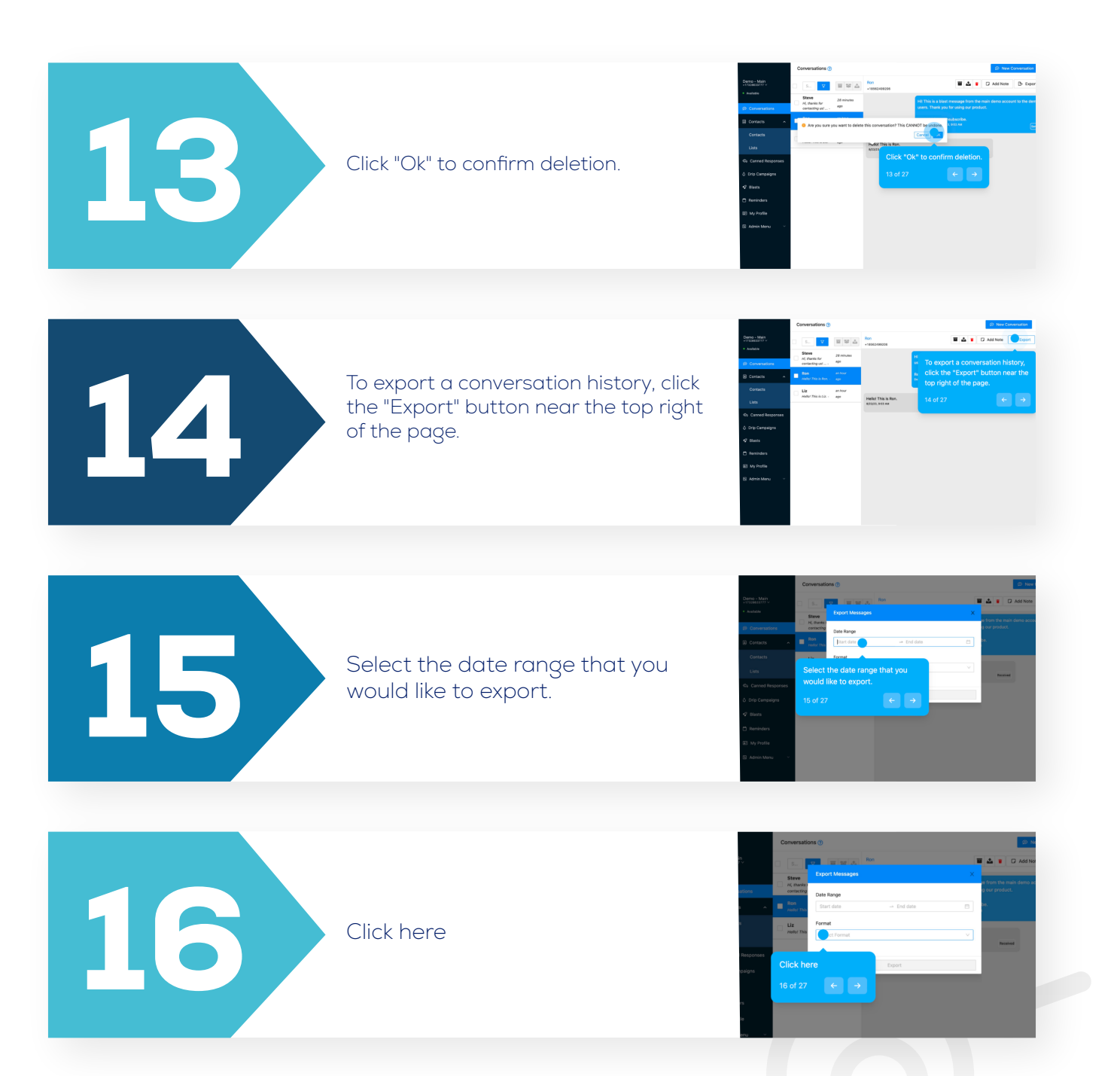

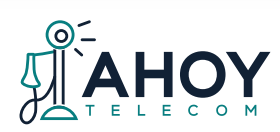

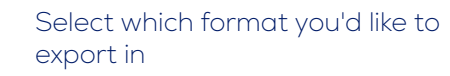

Heliol This is Ro

18

19

2

17

To send an MMS message, click on the attachment (paperclip) icon from the message composer section

Choose a file and (optional) caption to send in your MMS message.

Click on "Upload" to input the composer, then you may can

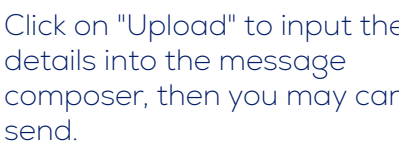

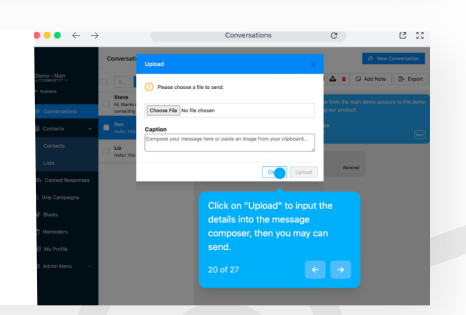

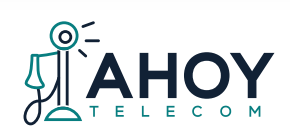

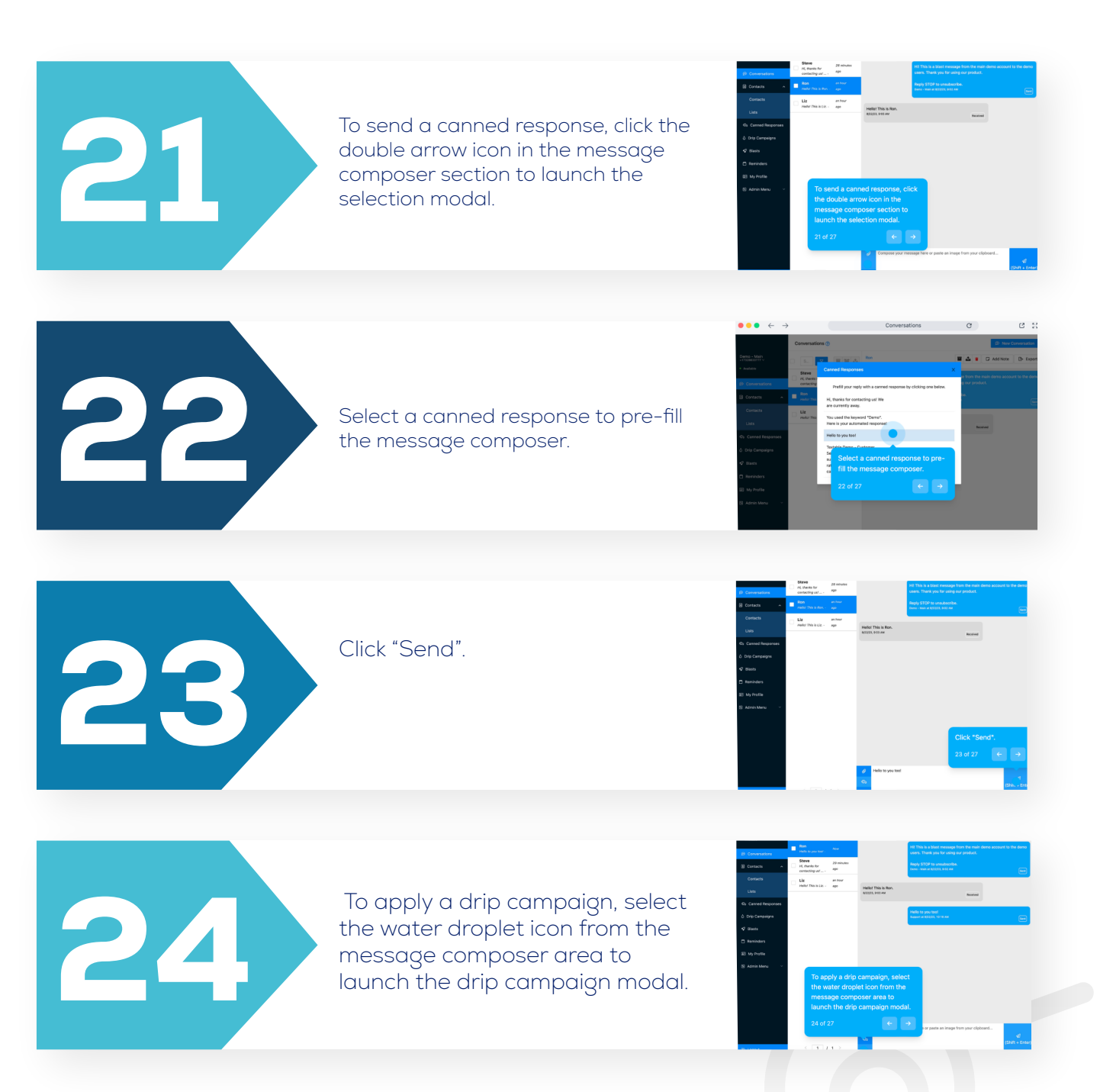

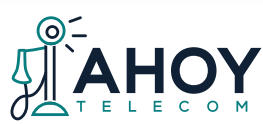

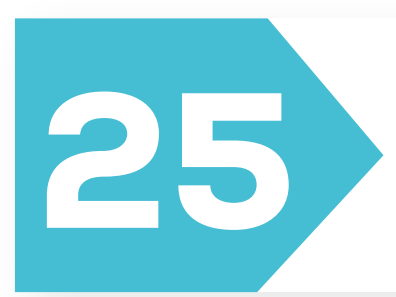

Choose a campaign from the list and a preview of the campaign will be displayed.

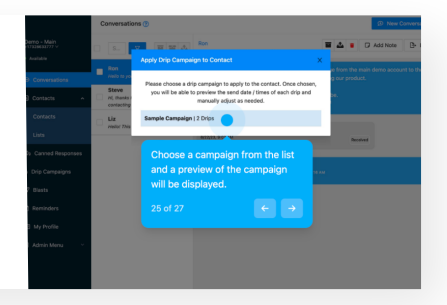

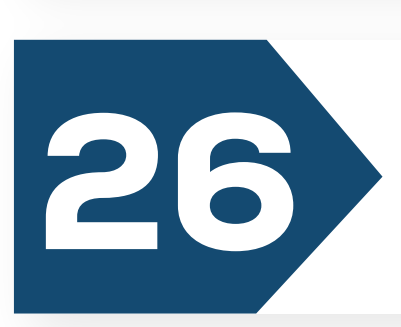

Click on "Apply Campaign".

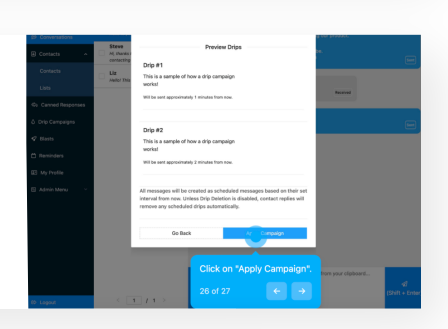

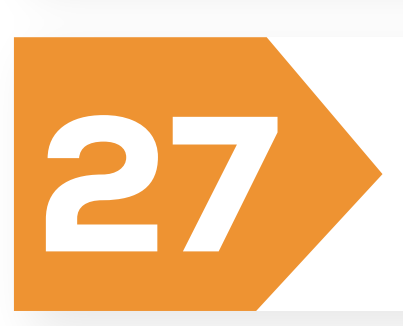

Click on "OK" to confirm use of the campaign.

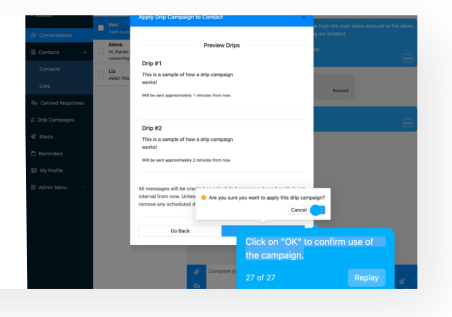

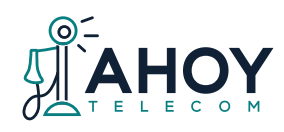

Page 12

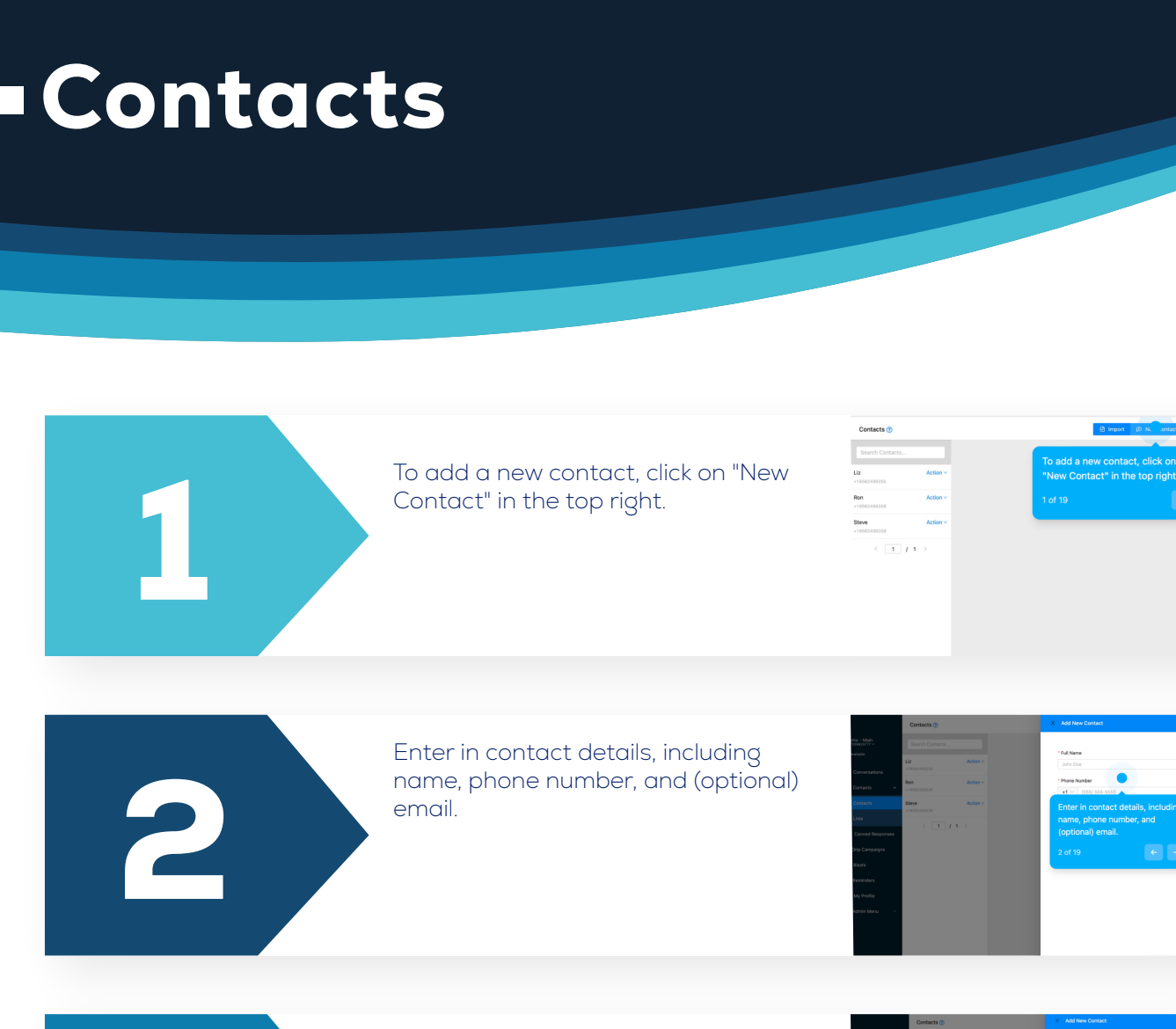

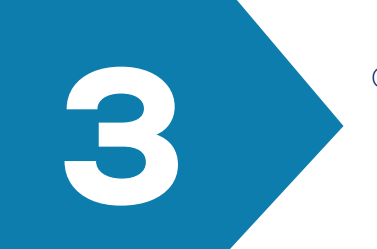

Click on "Add Contact" to confirm.

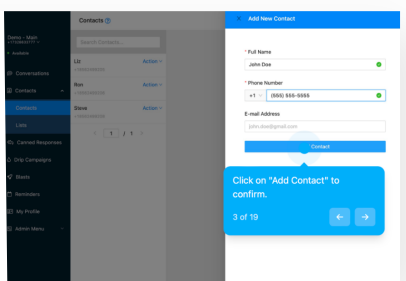

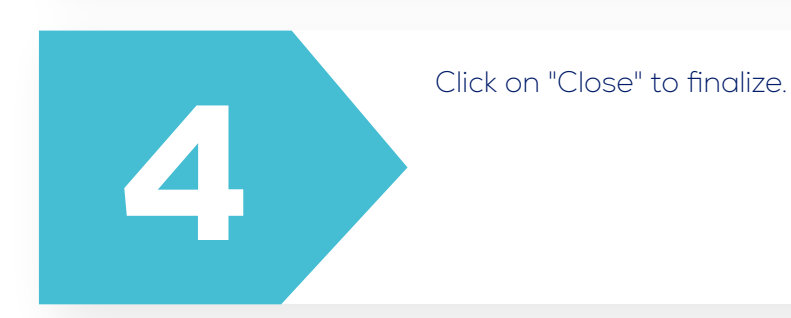

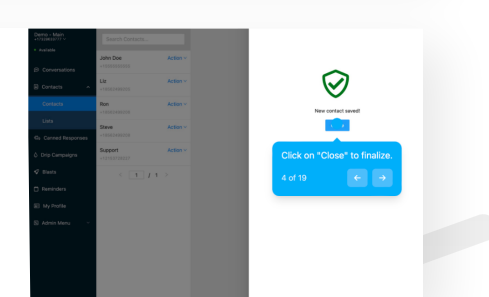

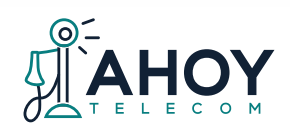

#### Contacts

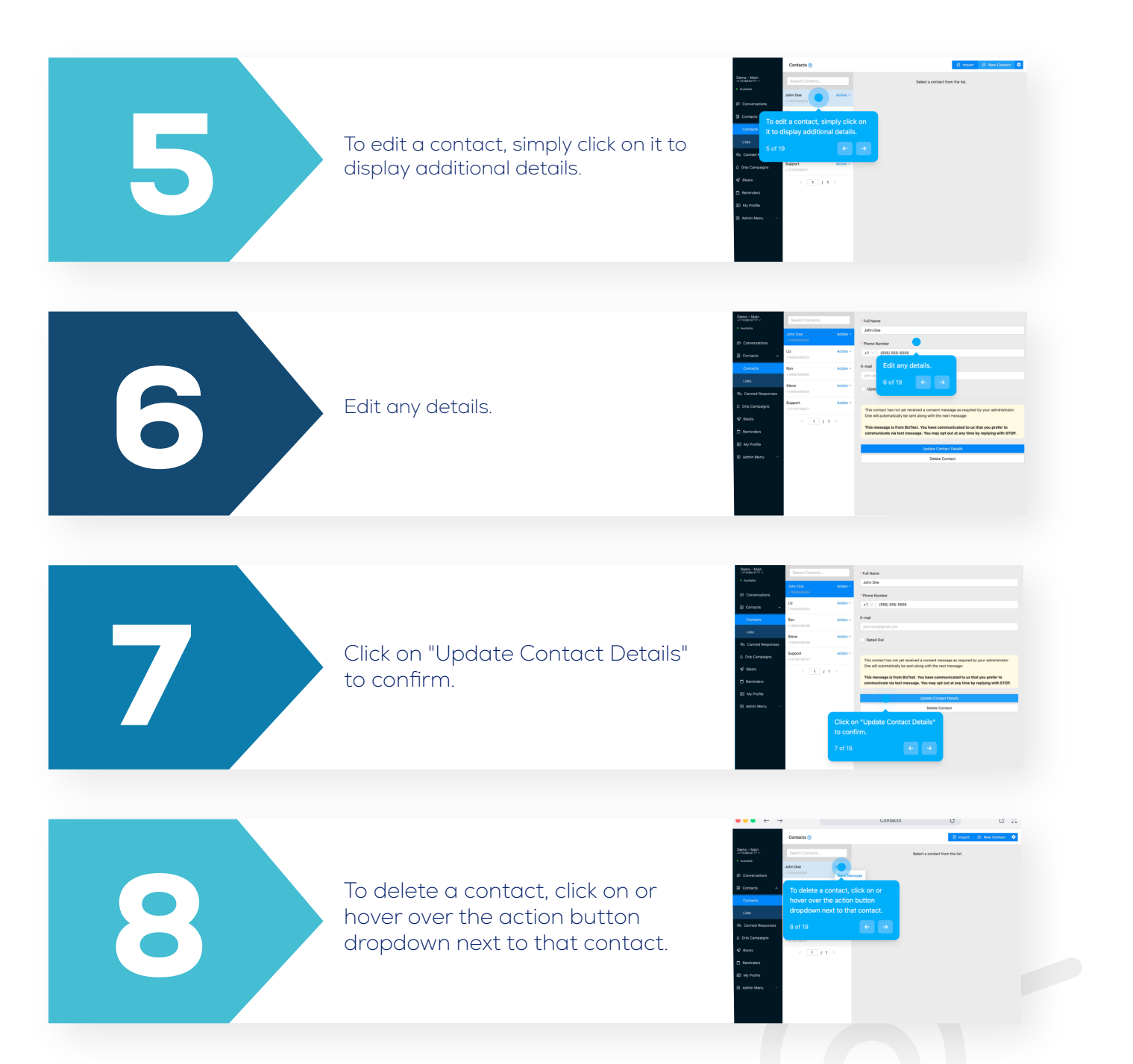

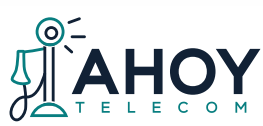

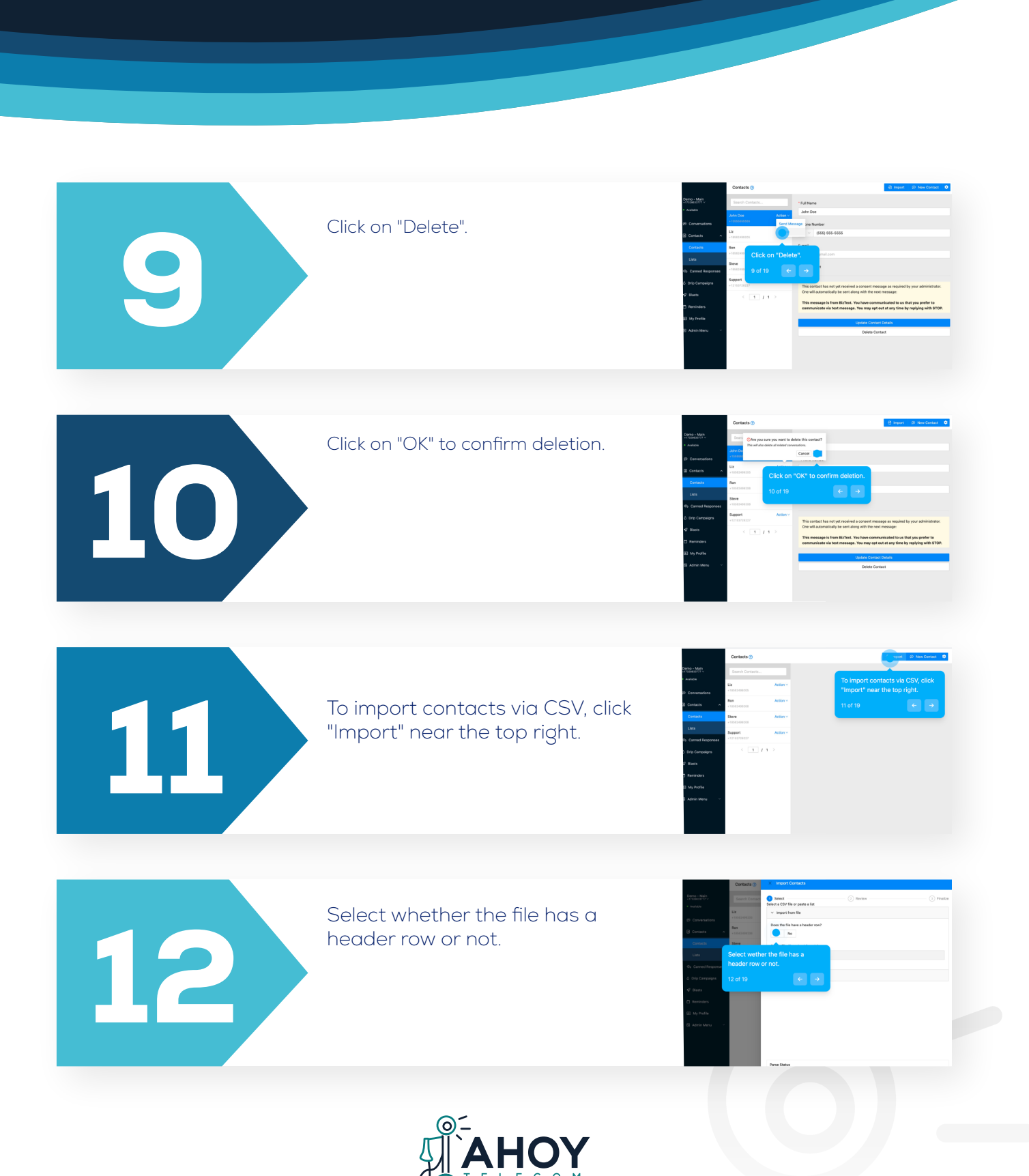

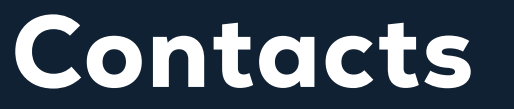

Page 15

#### Contacts

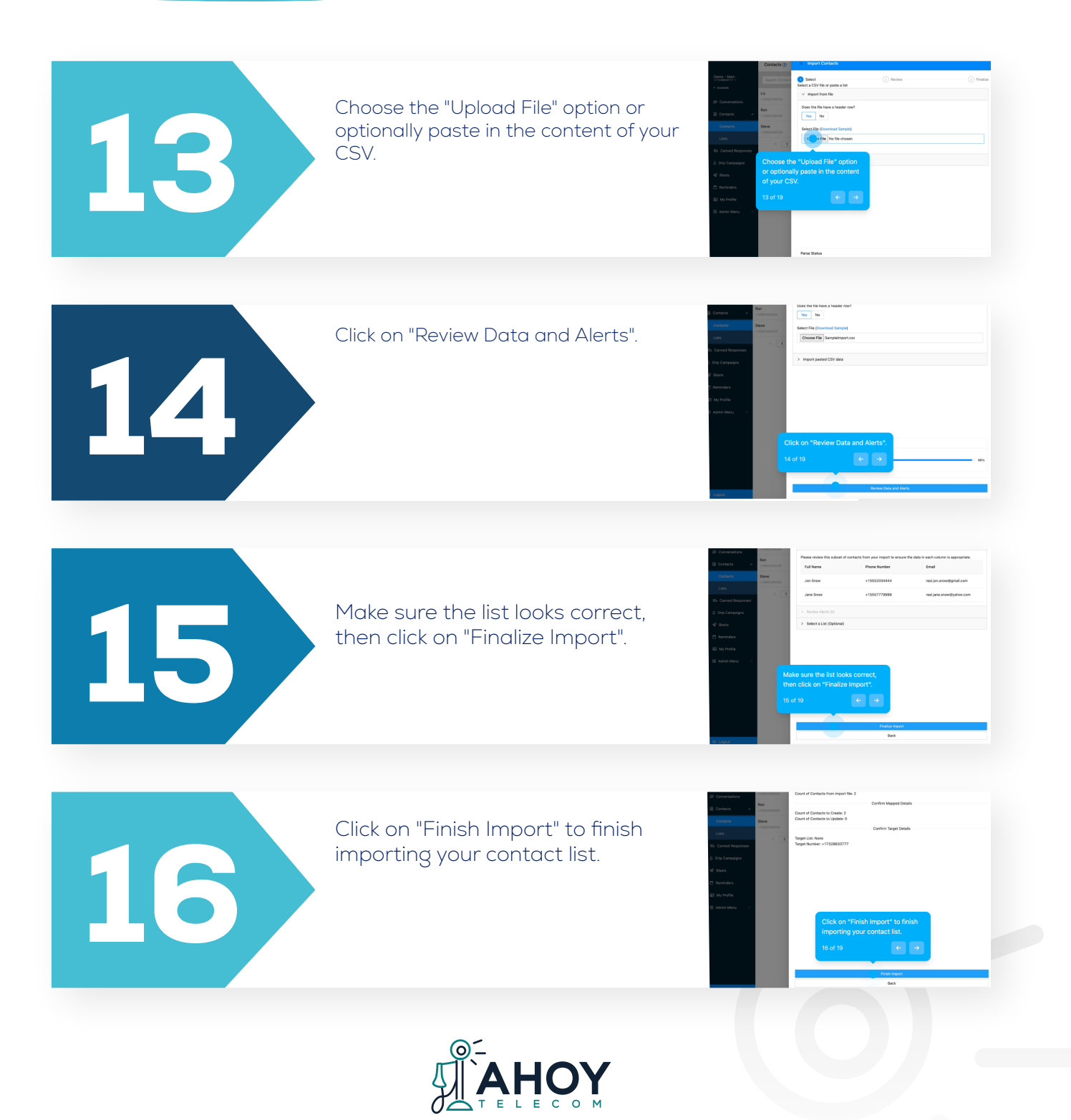

#### Contacts

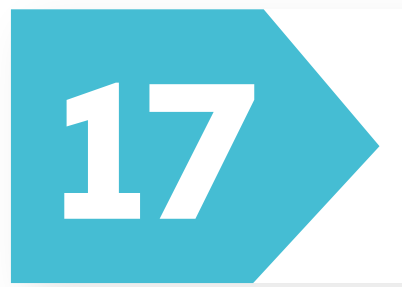

To delete all contacts, select the gear icon on the top right of the Contacts page to open the Settings modal.

Choose the "Delete" button and you will be prompted to confirm that you would like to delete all contacts. This option CANNOT BE UNDONE.

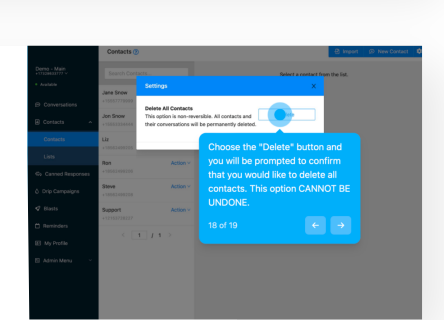

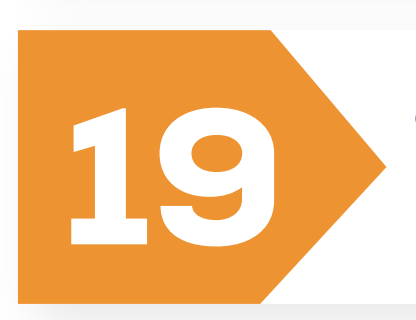

18

Click on "OK" to confirm.

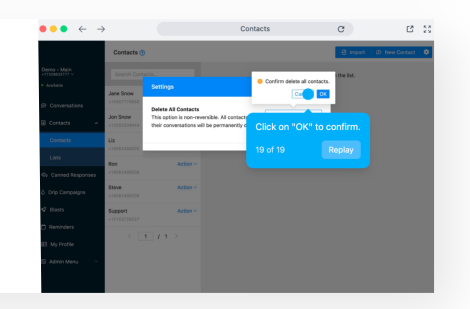

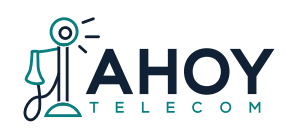

Page 17

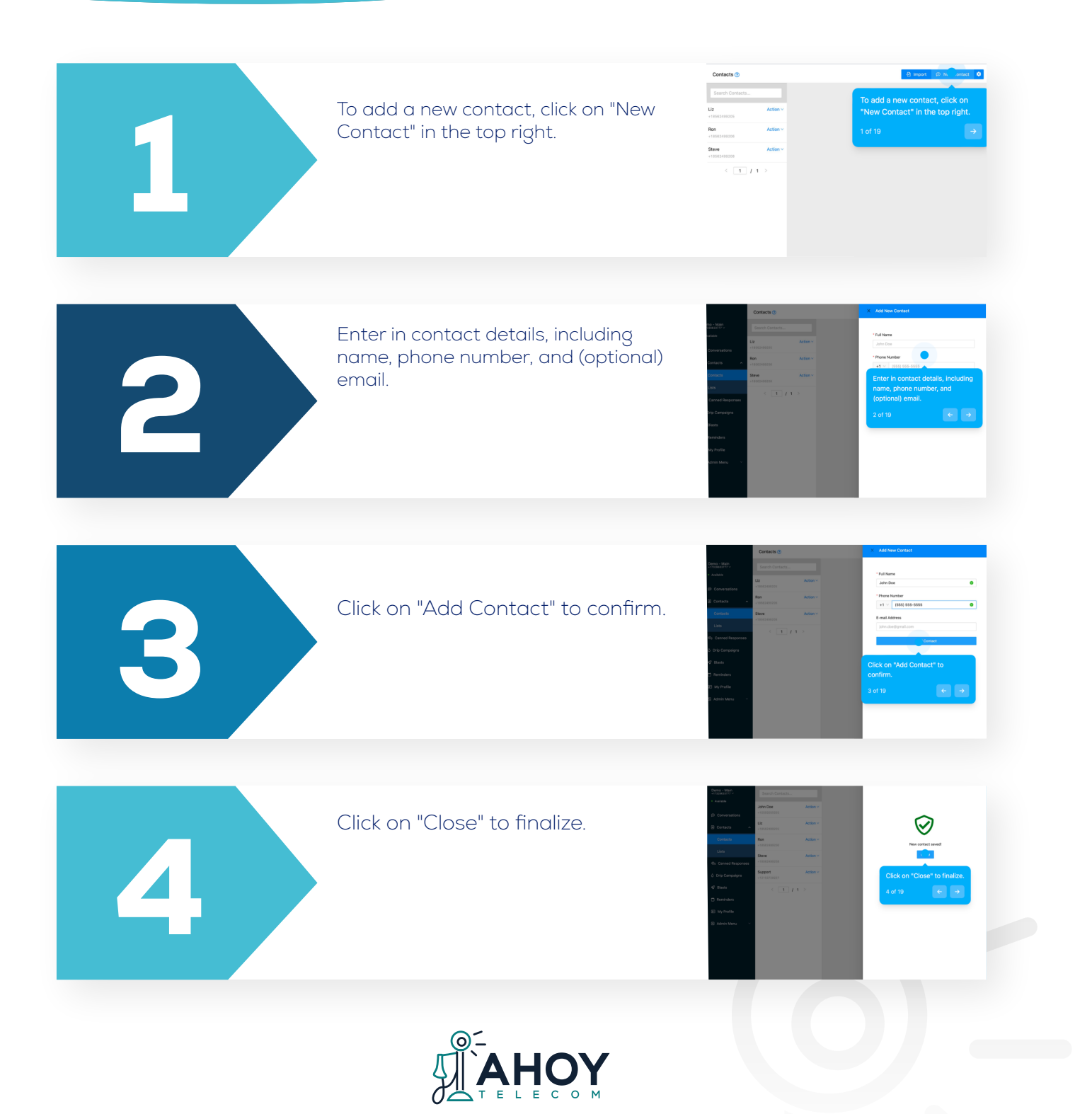

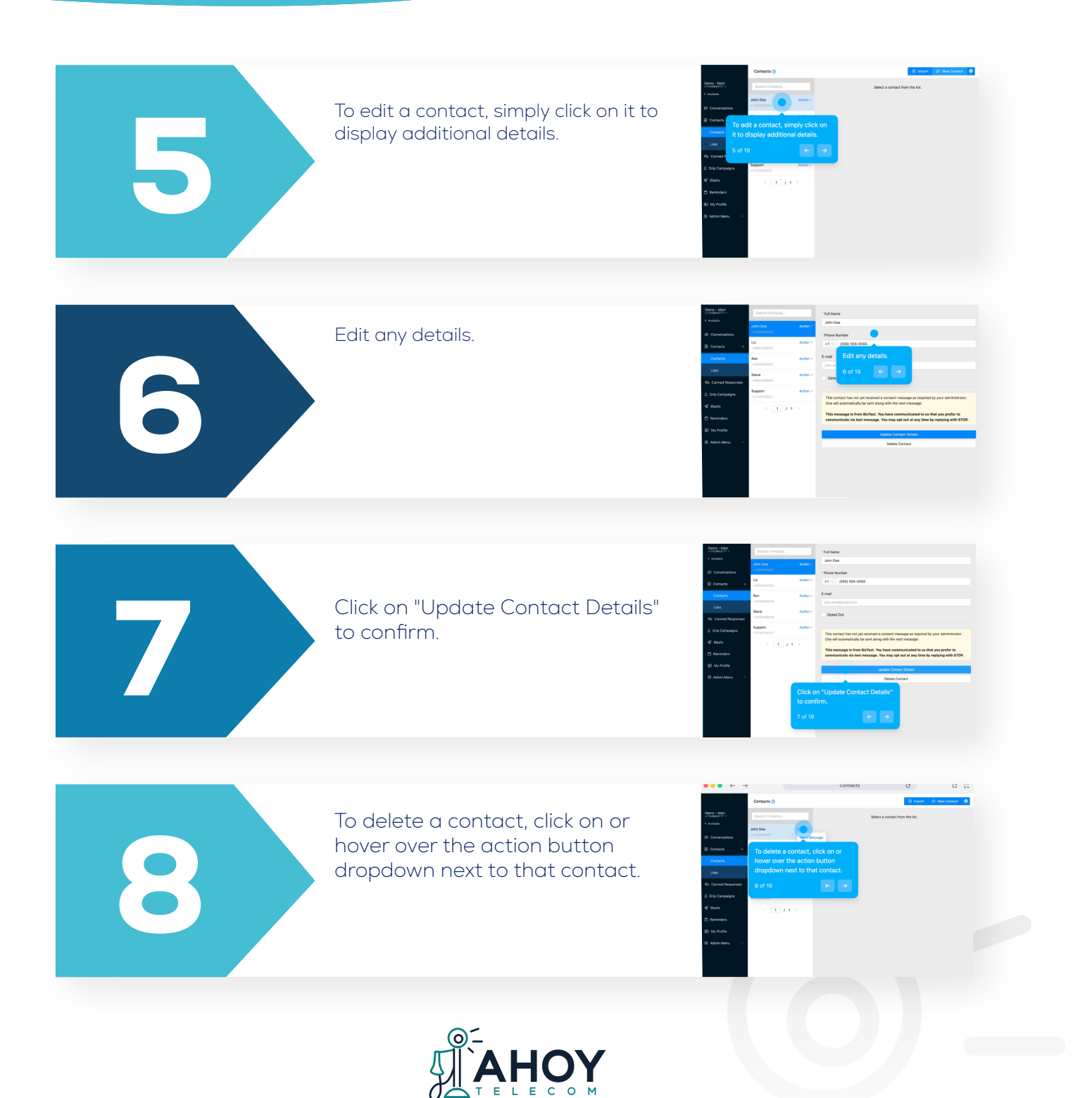

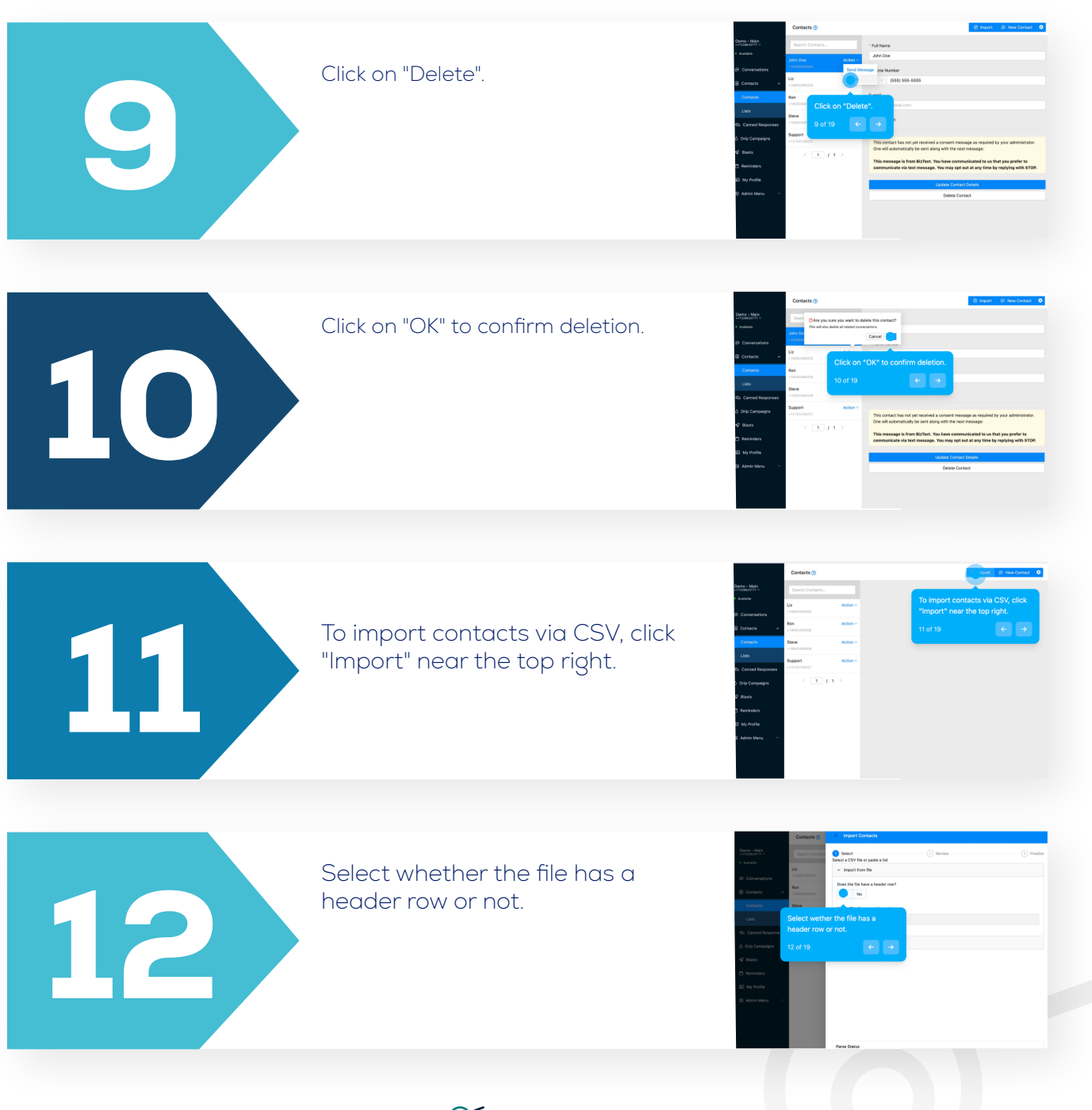

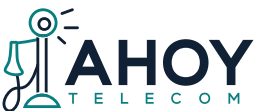

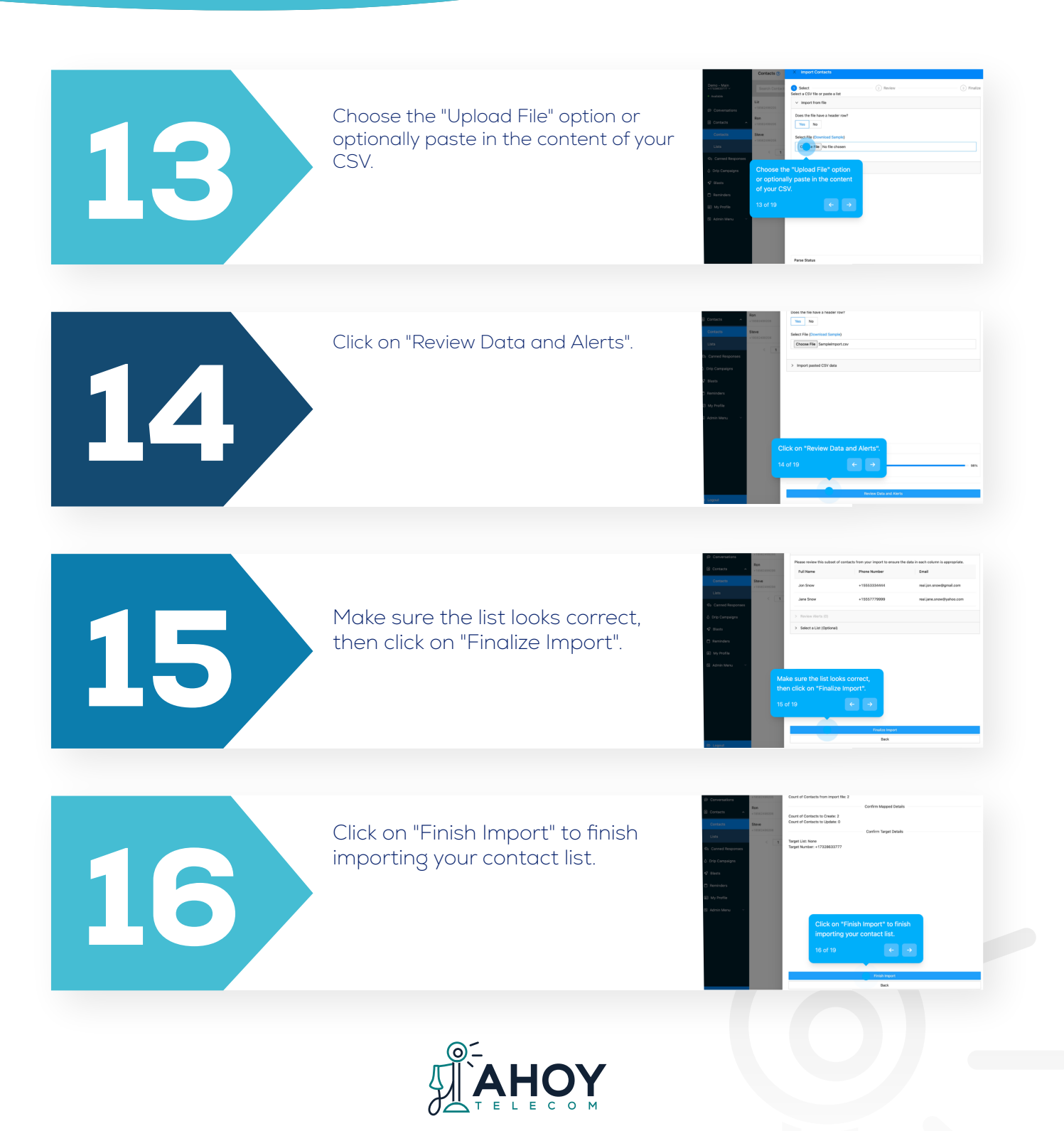

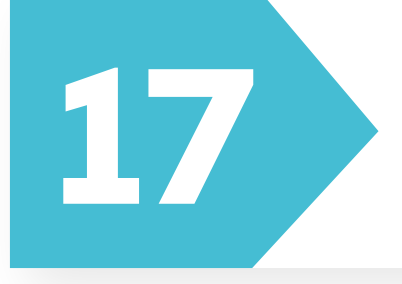

To delete all contacts, select the gear icon on the top right of the Contacts page to open the Settings modal.

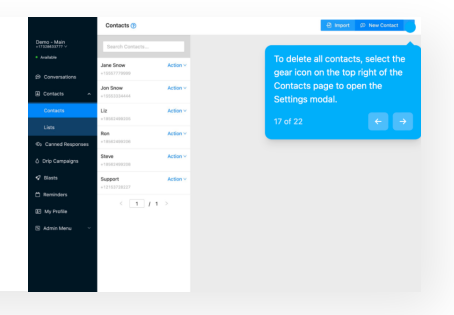

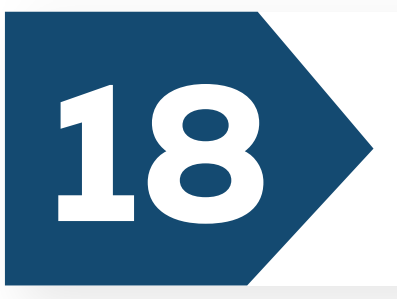

Choose the "Delete" button and you will be prompted to confirm that you would like to delete all contacts. This option CANNOT BE UNDONE.

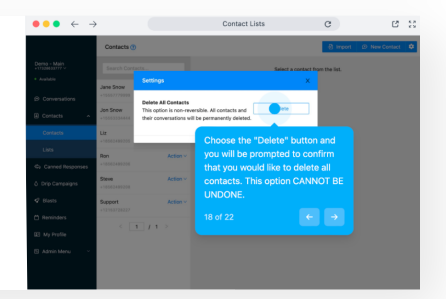

19

Click on "OK" to confirm.

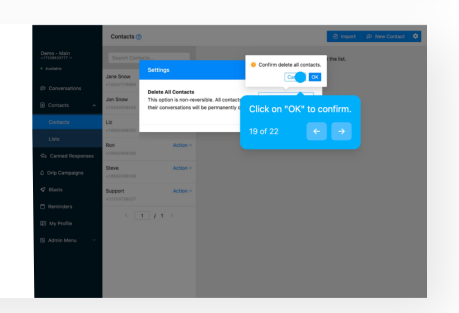

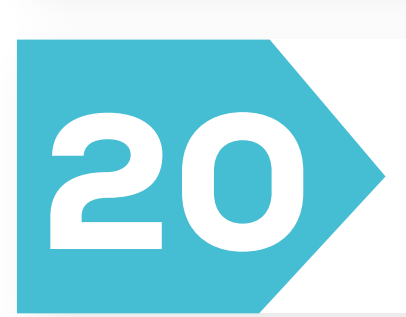

When editing a contact list, you can also utilize Keywords. When you receive a message using a keyword, the sender will be automatically added to this contact list.

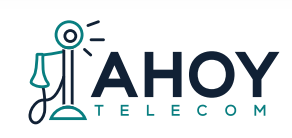

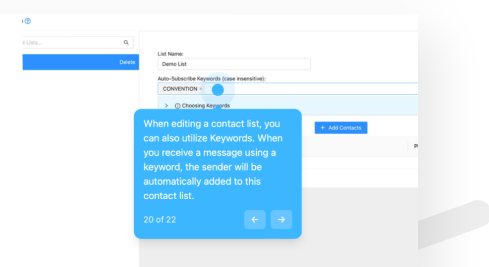

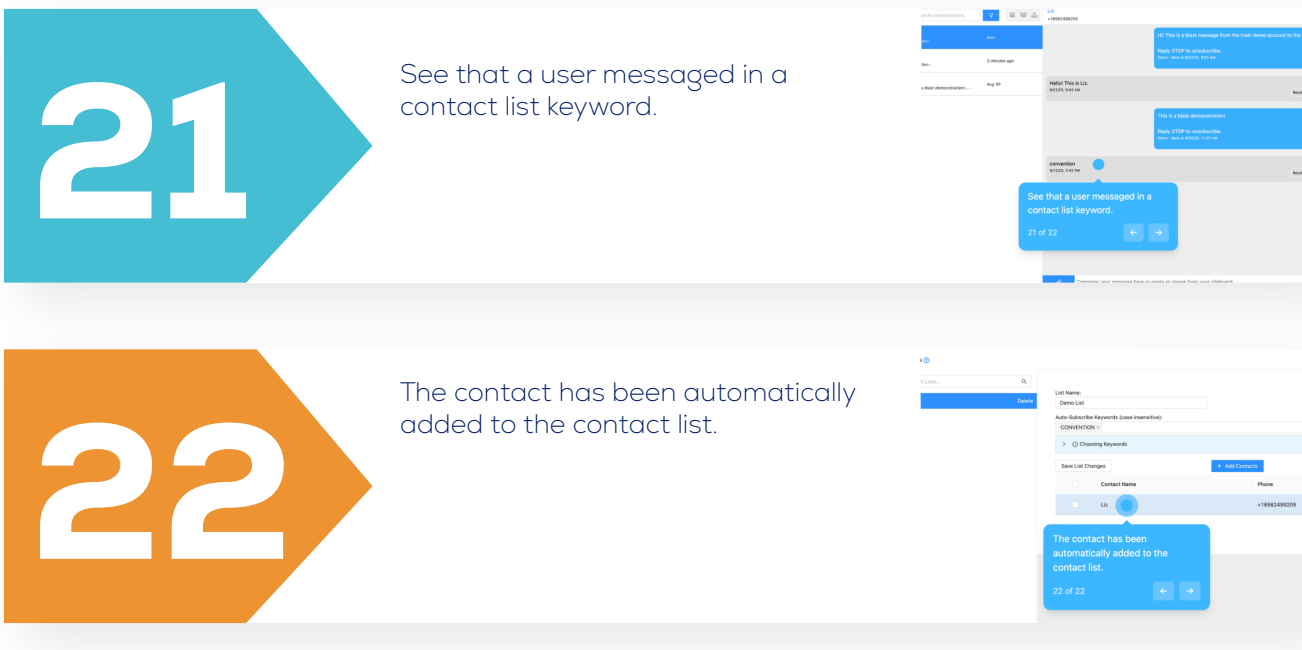

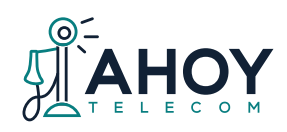

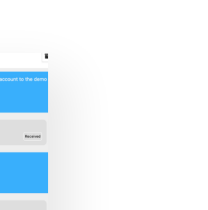

Page 23

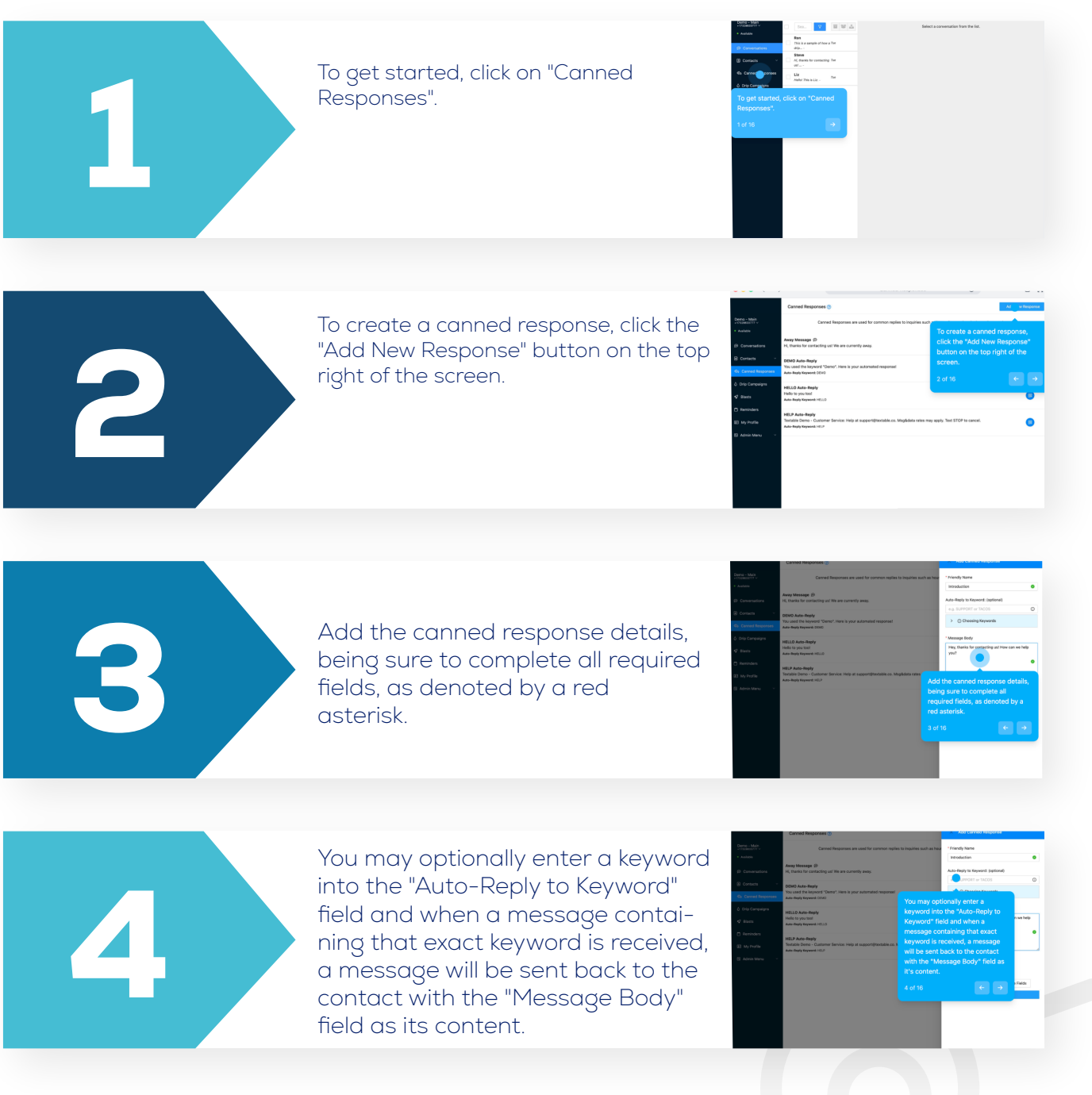

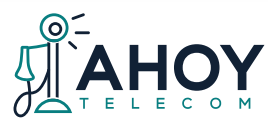

Click on "Add Canned Response" to save.

Additionally, you can utilize the "Merge Fields" feature. This will automatically detect a contact's first name. last name, title, and suffix and can be used in a response as demonstrated here.

To edit a canned response, click on

the canned response that you would like to edit from the list to

open the edit drawer.

Modify the canned response detai-

Is, being sure to complete all required fields, as denoted by a red asterisk.

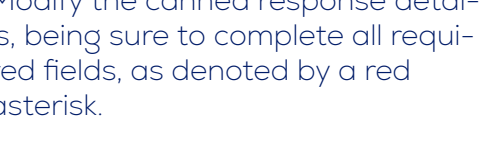

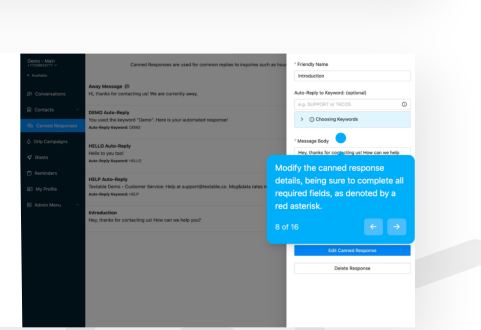

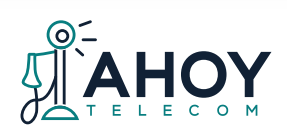

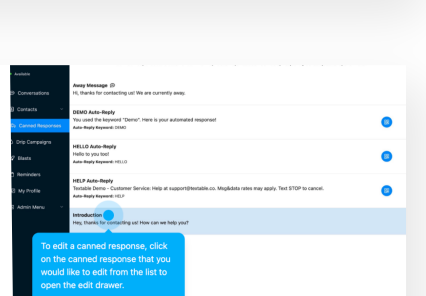

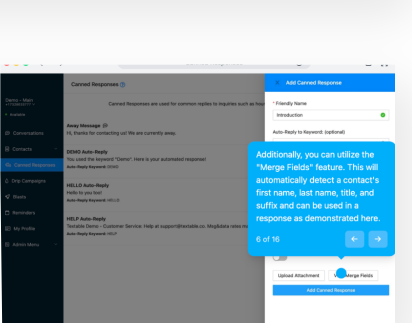

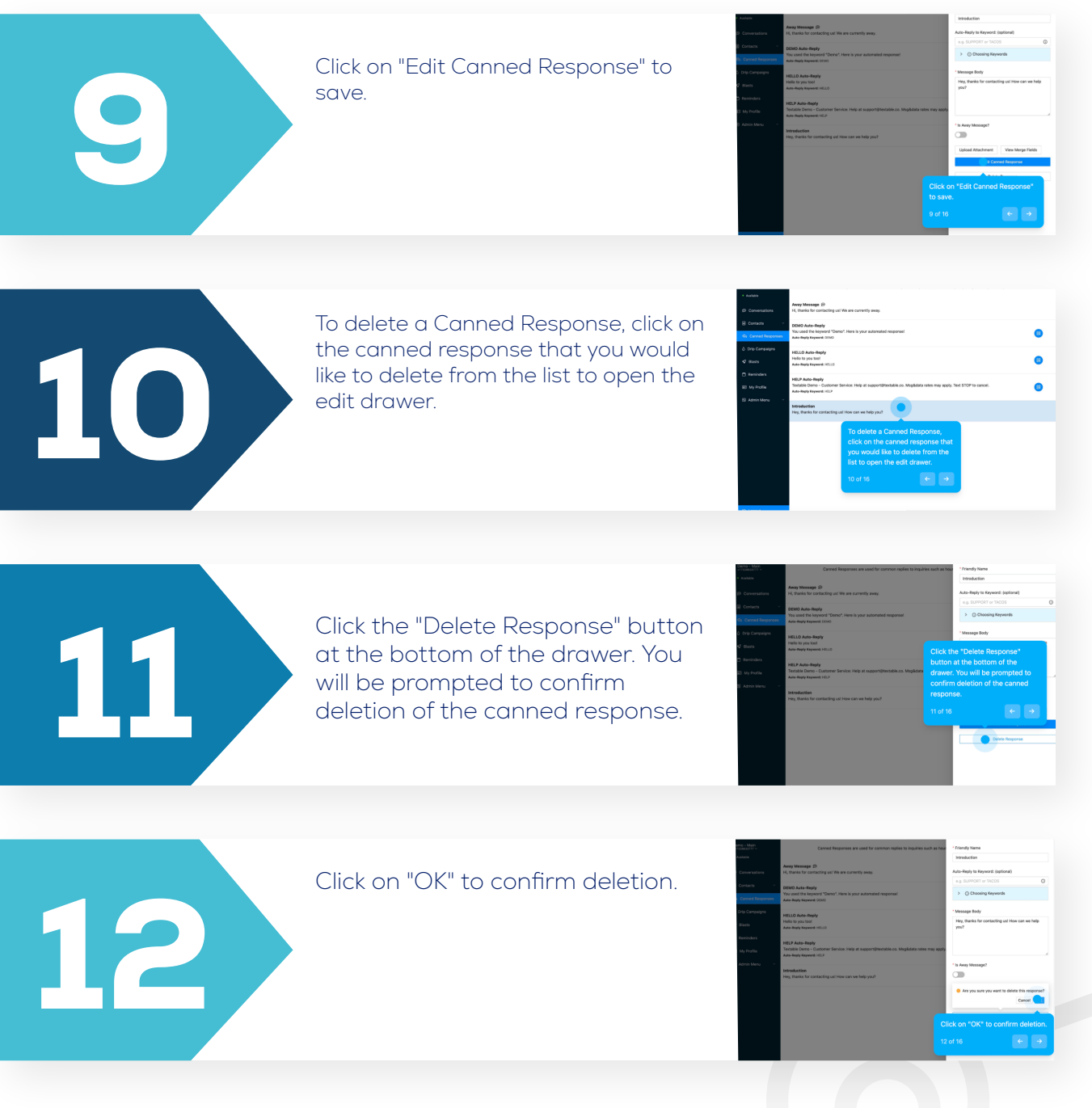

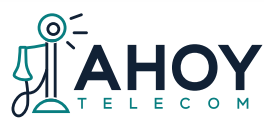

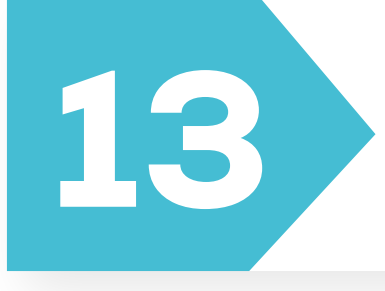

To set a Canned Response as an away message, click on it to bring up the edit view.

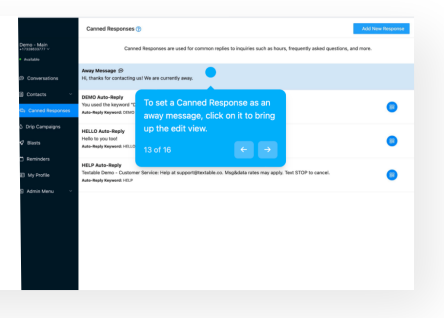

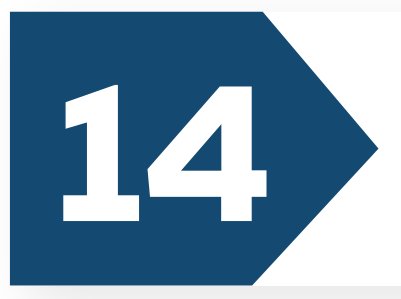

Click the "Is Away Message" switch under message body. Setting it to the right and turning it to blue will allow the canned response to show up in the away messages. The left side removes the response as an away message.

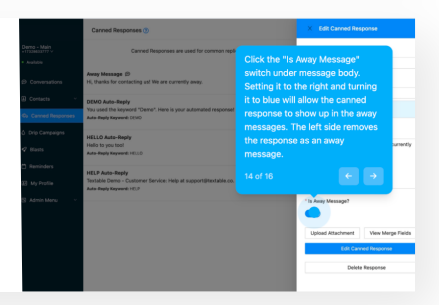

15

Close the edit drawer.

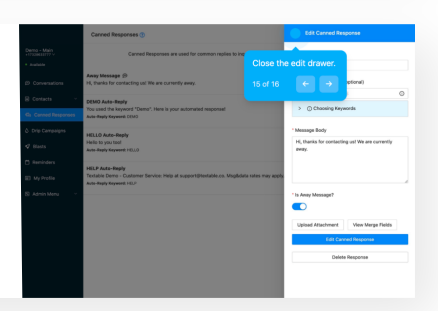

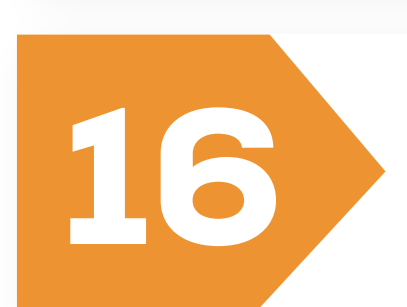

On the list view of canned messages. A message icon is visible stating the response is available as a message. To utilize the canned response as an away message, hover over your Available status, then Away Message, and click on the message you set.

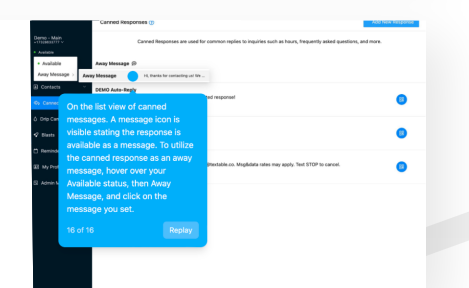

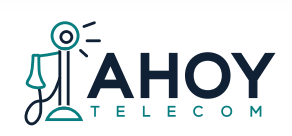

To create and edit Drip Campaigns, start by clicking on "Drip Campaigns" on the left menu.

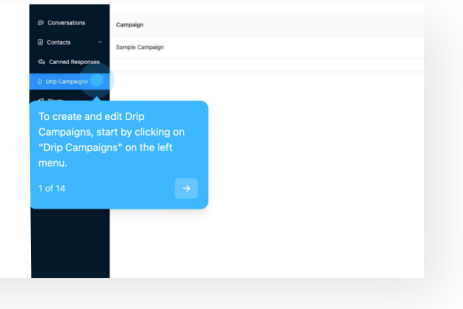

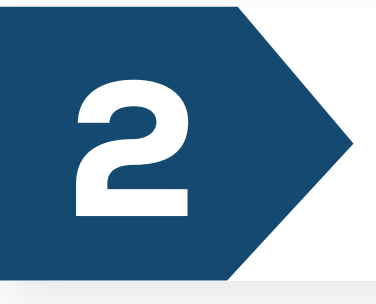

To create a new drip campaign, click the "Create New Campaign" button on the top right of the screen. Tip: We recommend setting the campaign name to something that will easily allow you to identify the campaign and it's contents when applying the campaign.

 Ope Change
 C
 C
 C

 State of second to de to de tot in the low operation tot de tot intervention
 Tot contras i a de a de tot company
 Tot contras i a de a de tot company

 Name
 Name
 Name
 Name
 Name
 Name
 Name
 Name
 Name
 Name
 Name
 Name
 Name
 Name
 Name
 Name
 Name
 Name
 Name
 Name
 Name
 Name
 Name
 Name
 Name
 Name
 Name
 Name
 Name
 Name
 Name
 Name
 Name
 Name
 Name
 Name
 Name
 Name
 Name
 Name
 Name
 Name
 Name
 Name
 Name
 Name
 Name
 Name
 Name
 Name
 Name
 Name
 Name
 Name
 Name
 Name
 Name
 Name
 Name
 Name
 Name
 Name
 Name
 Name
 Name
 Name
 Name
 Name
 Name
 Name
 Name
 Name
 Name
 Name
 Name
 Name
 Nam
 Nam</td

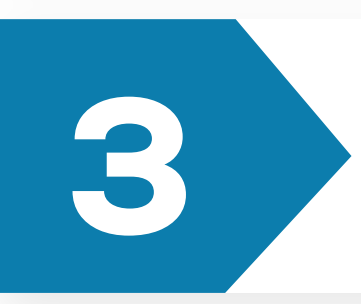

To edit an existing drip campaign, locate the drip campaign that you would like to edit from the list and click the "View" link under the "Actions" column to open the edit drawer.

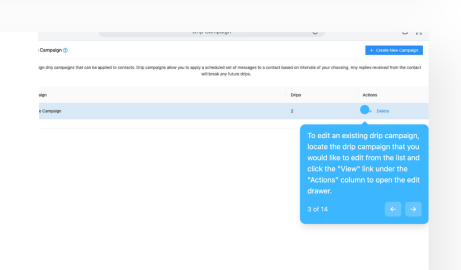

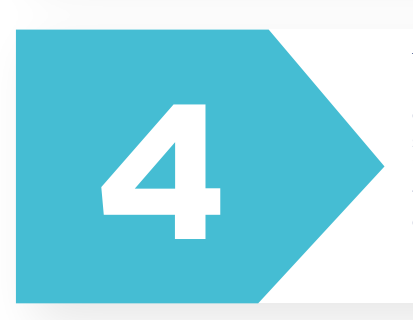

To add a drip to a campaign, click the "Add Drips" button to add a row. Enter the drip campaign message into the textarea and then select your drip campaigns interval, calculating it from time of application. Tip: We recommend that you allow at least one day in between each drip interval to prevent your contact from becoming annoyed and opting-out of your message.

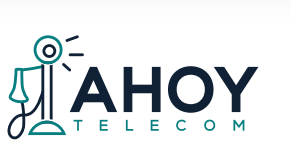

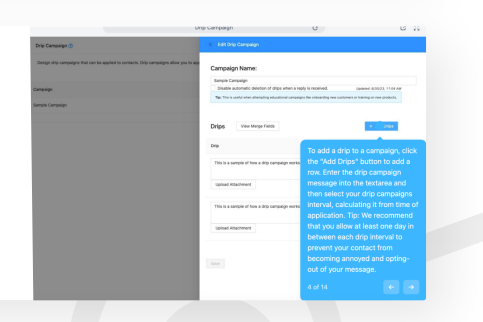

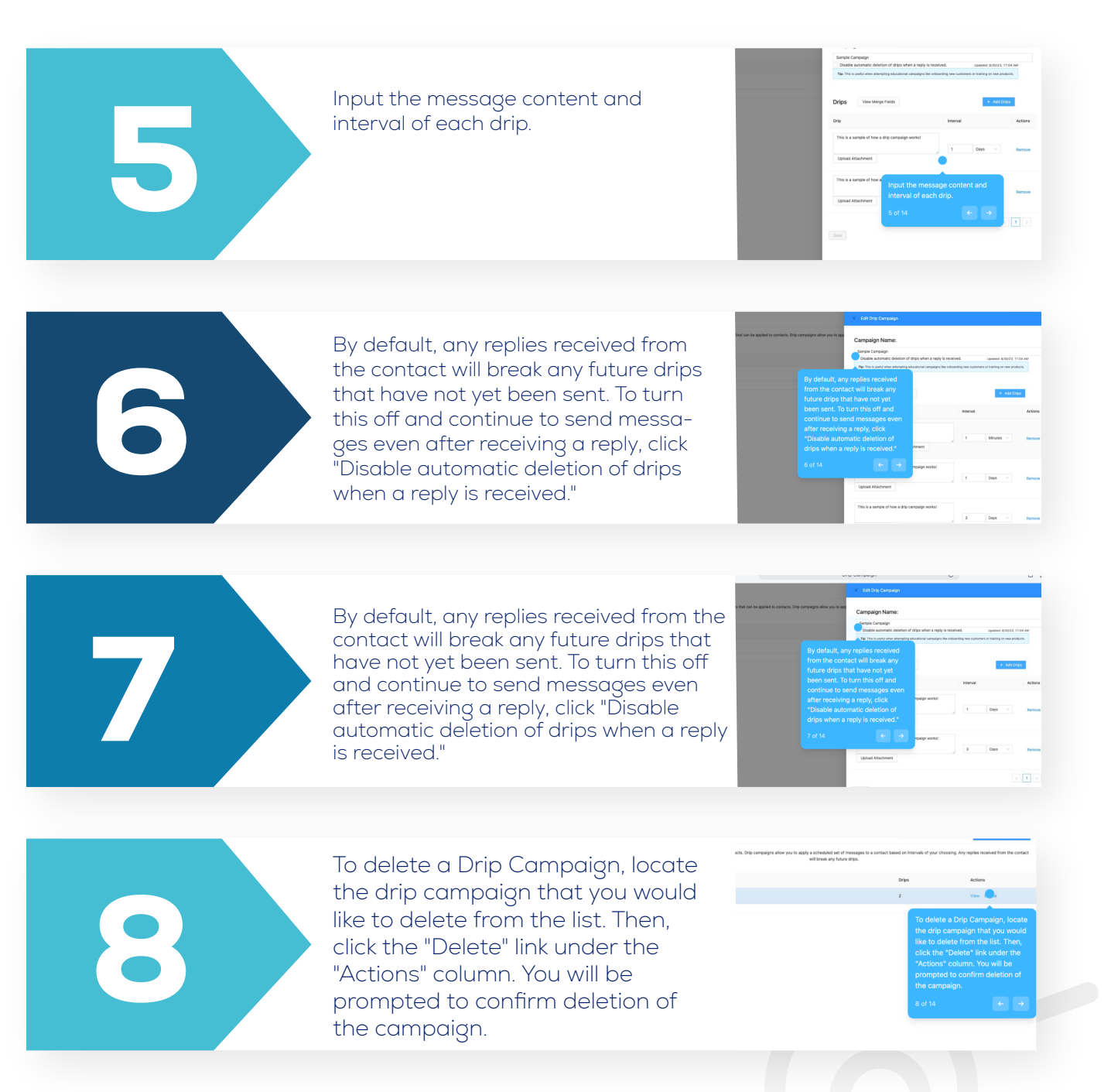

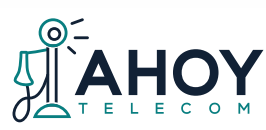

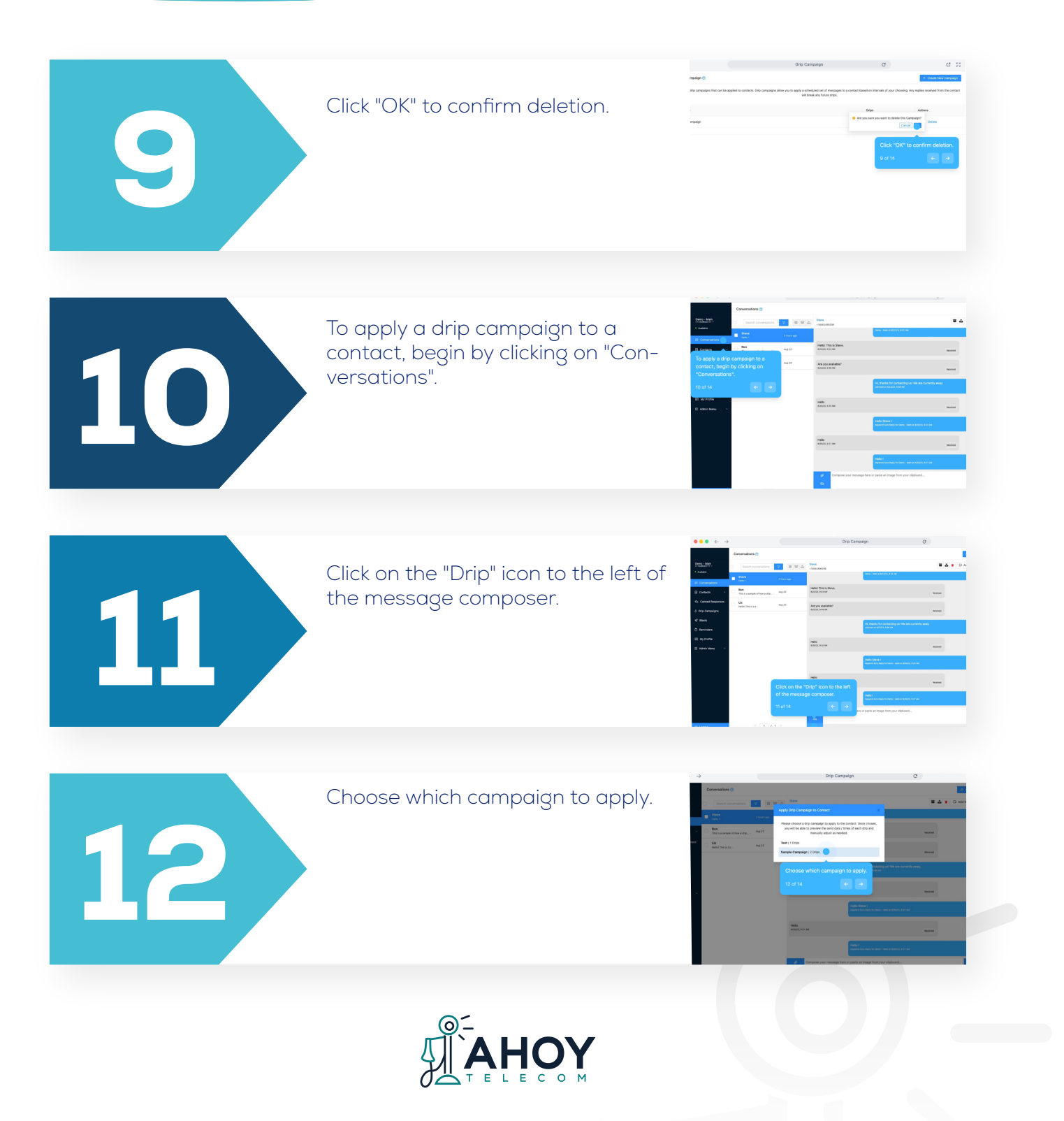

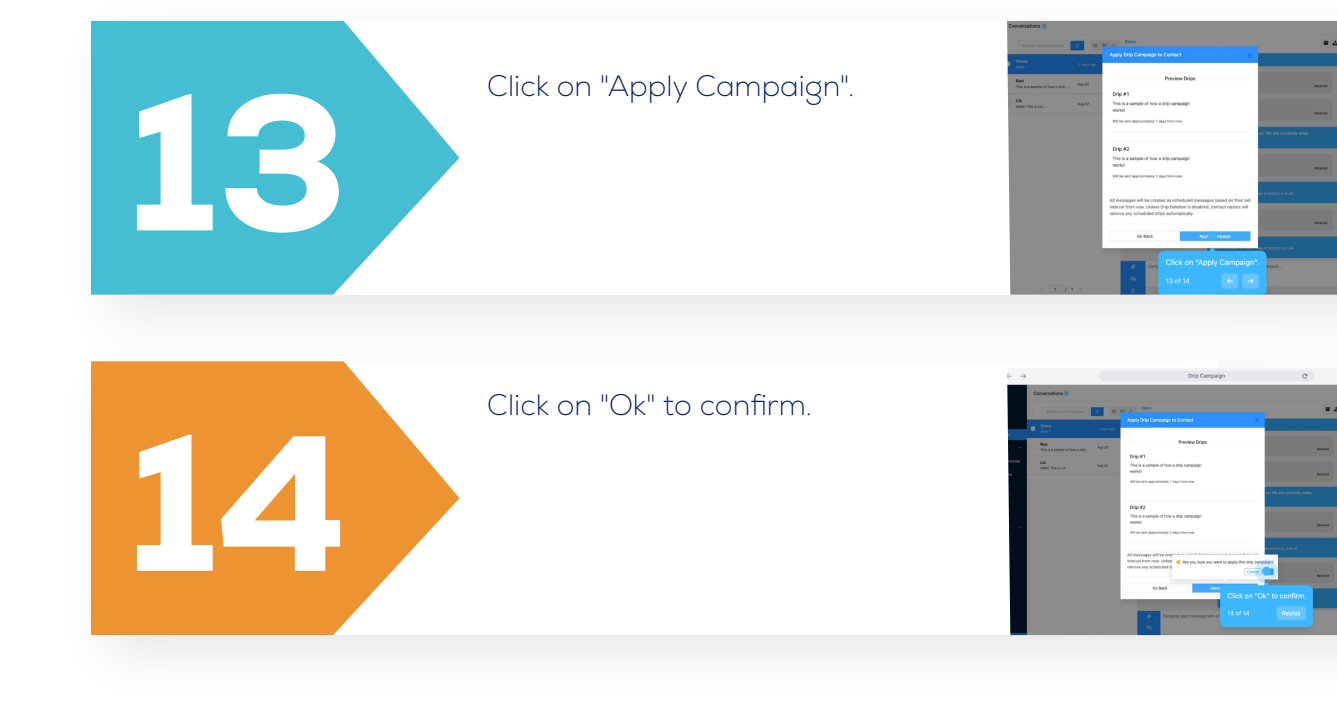

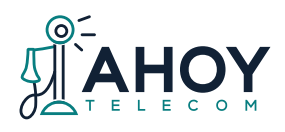

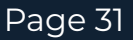

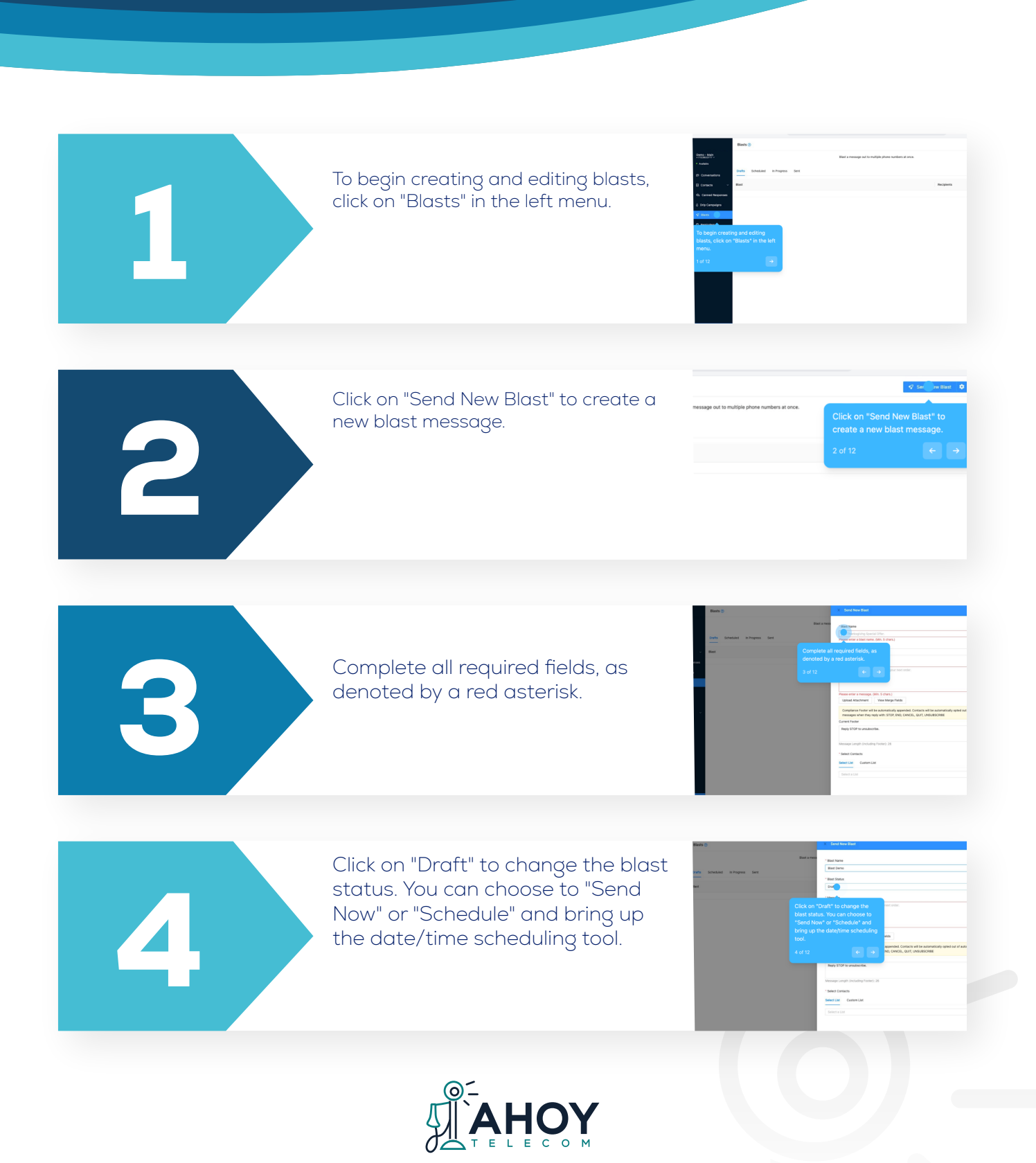

#### Blasts

Page 32

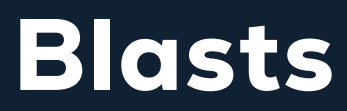

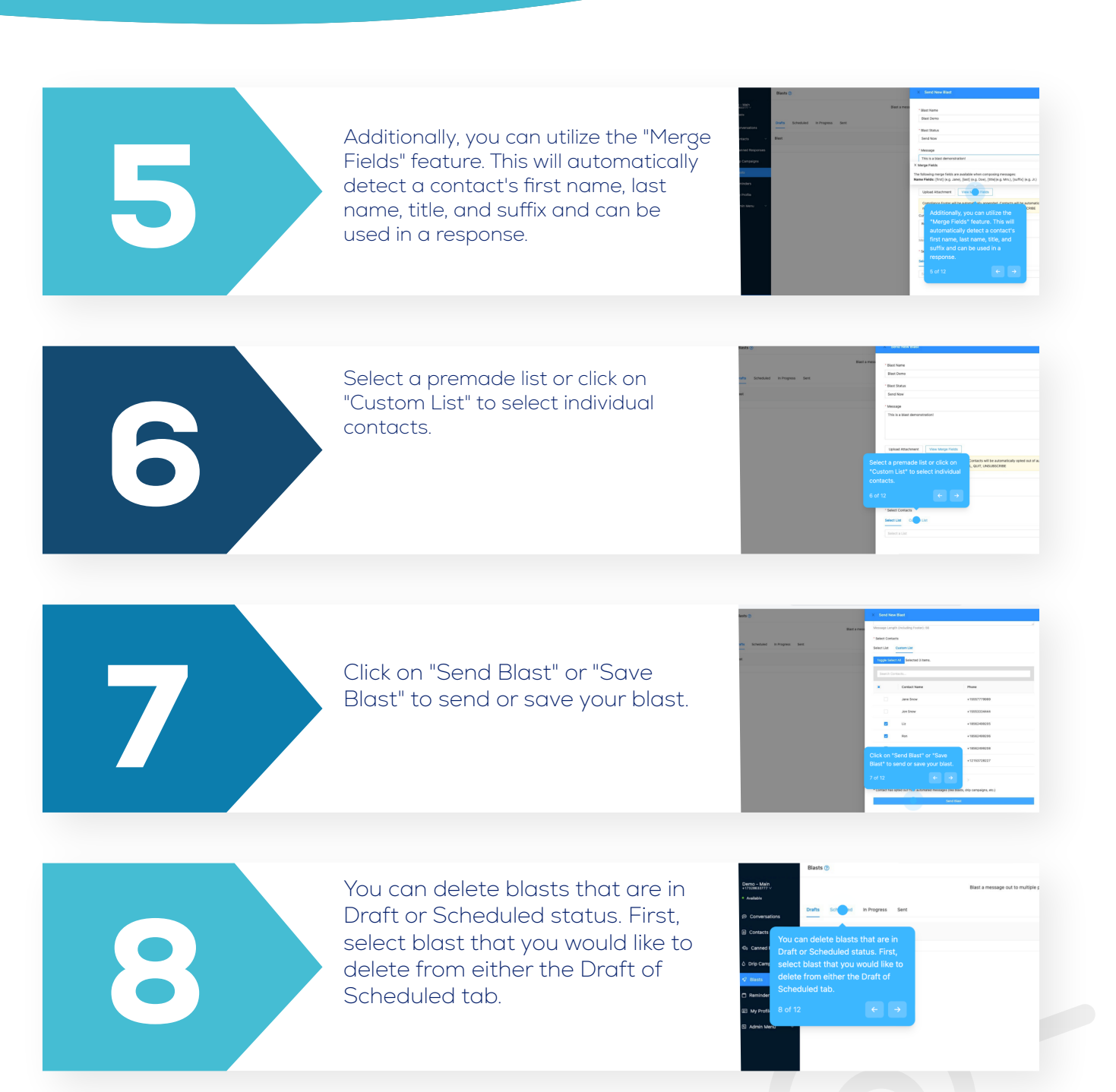

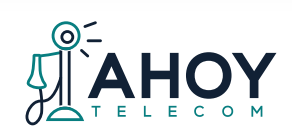

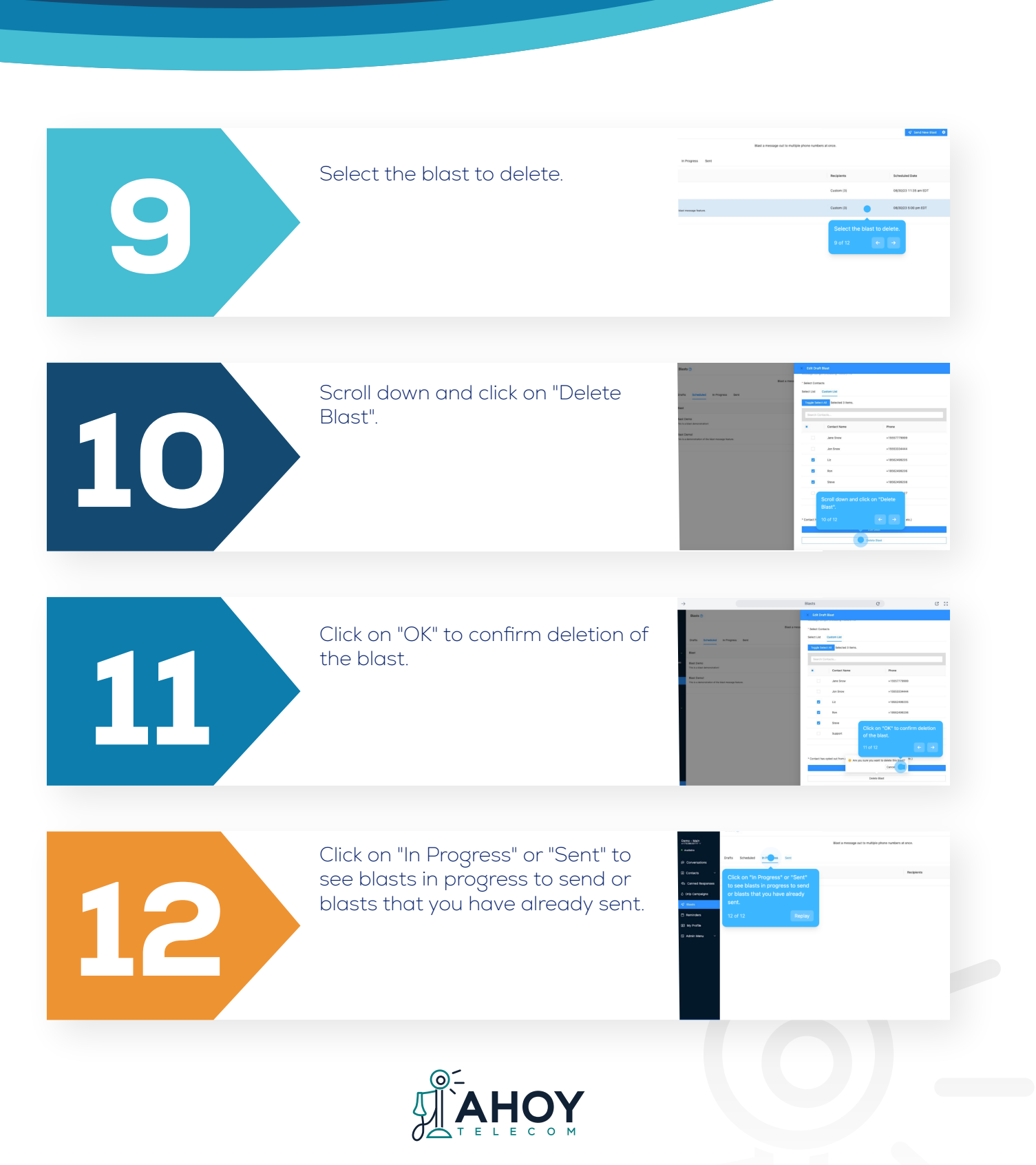

#### Blasts

#### Reminders

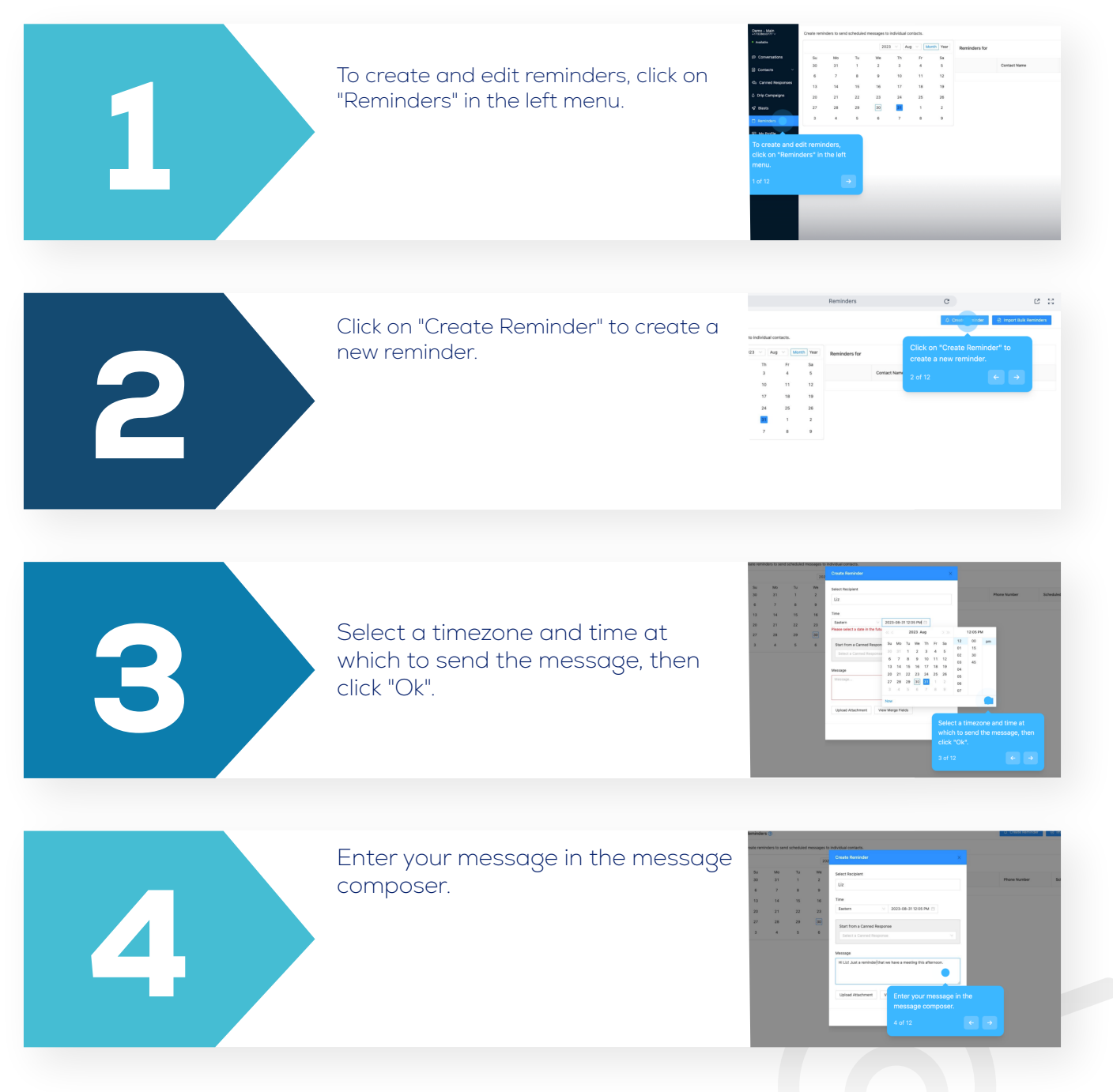

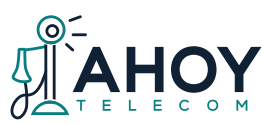

## Reminders

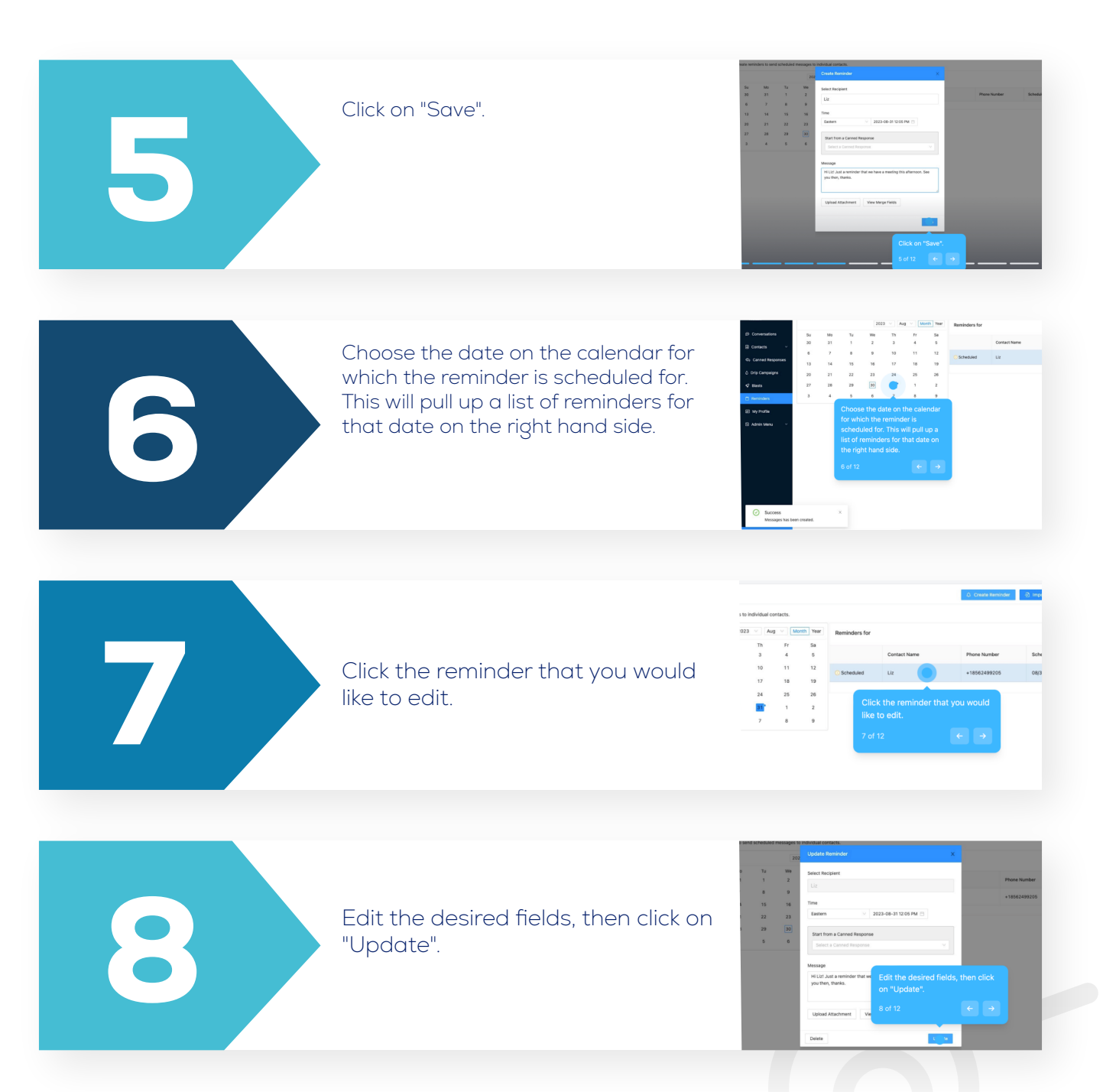

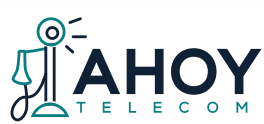

#### Reminders

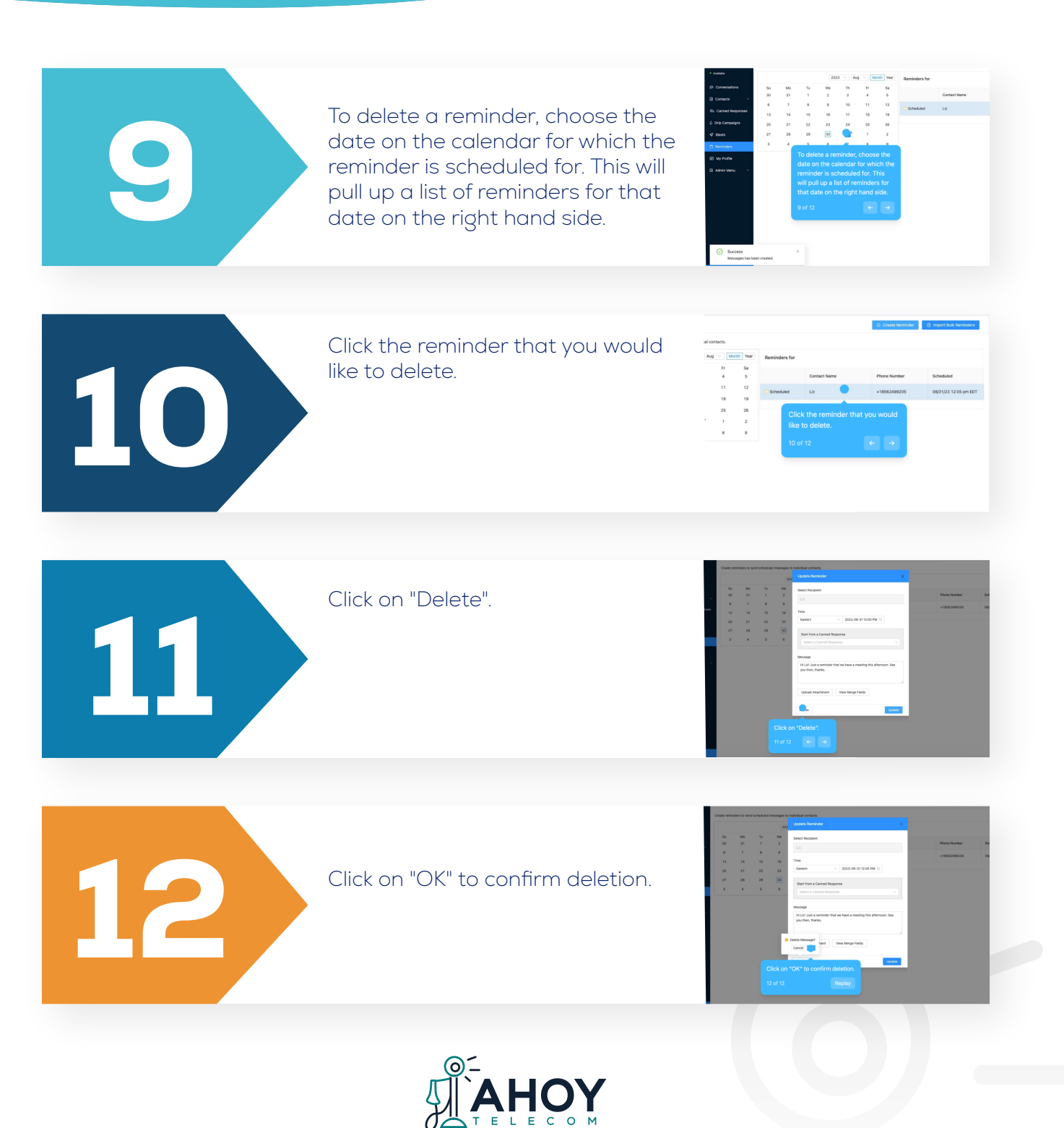

Page 37

## Important Reminders

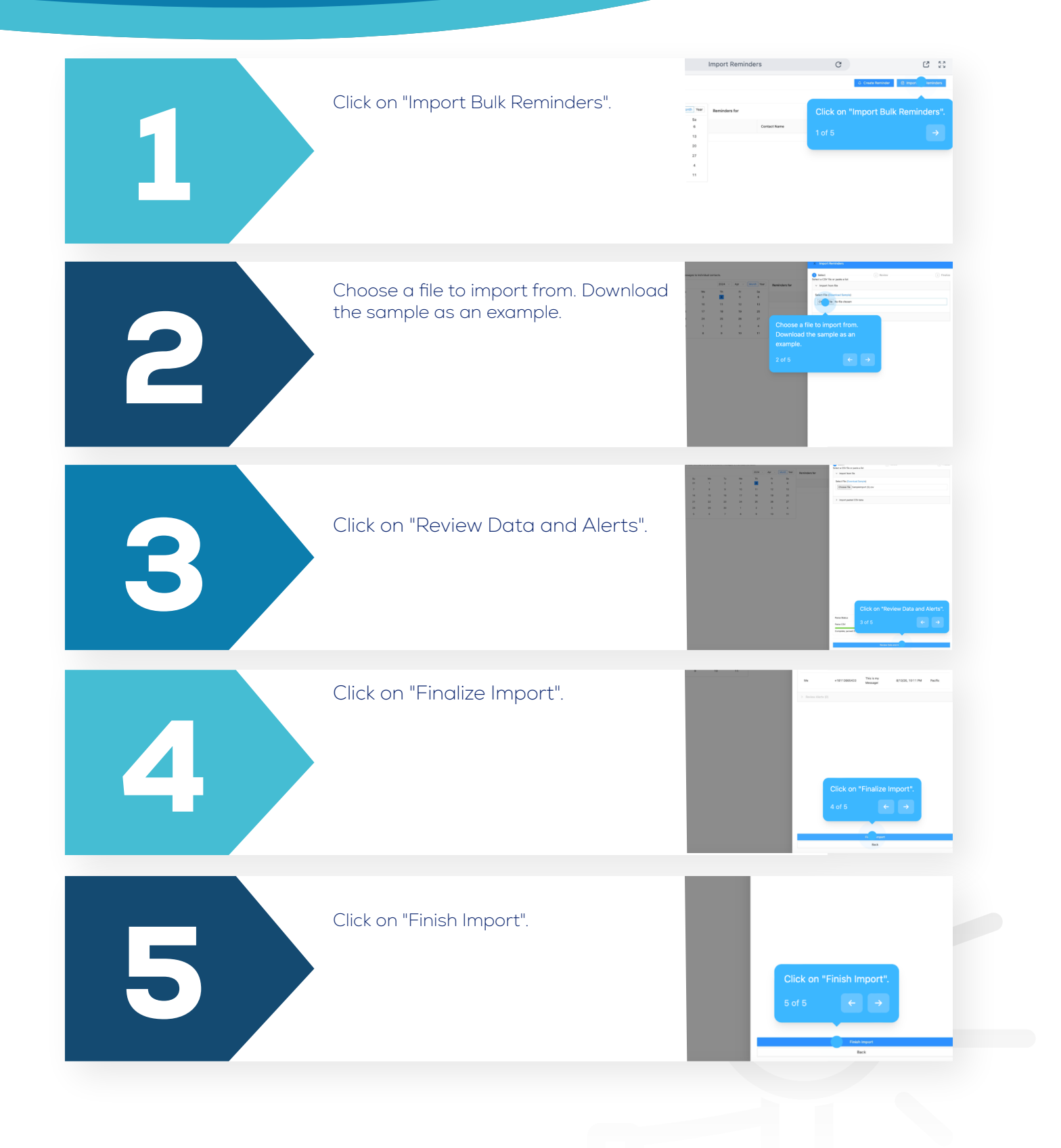

#### **Contact Us**

- www.ahoytel.com
- 🔽 support@ahoytel.com
- **L** 201-801-1100
- in 🗖 @AhoyTelecom

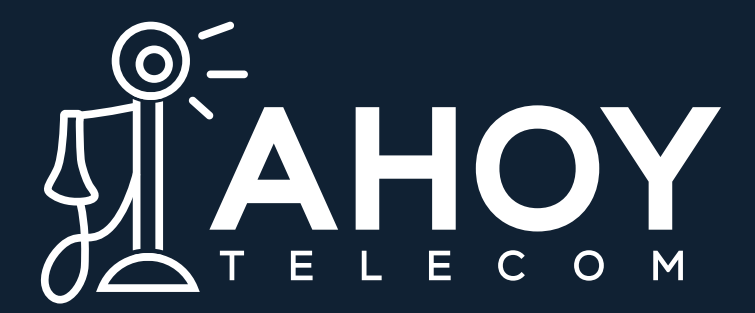